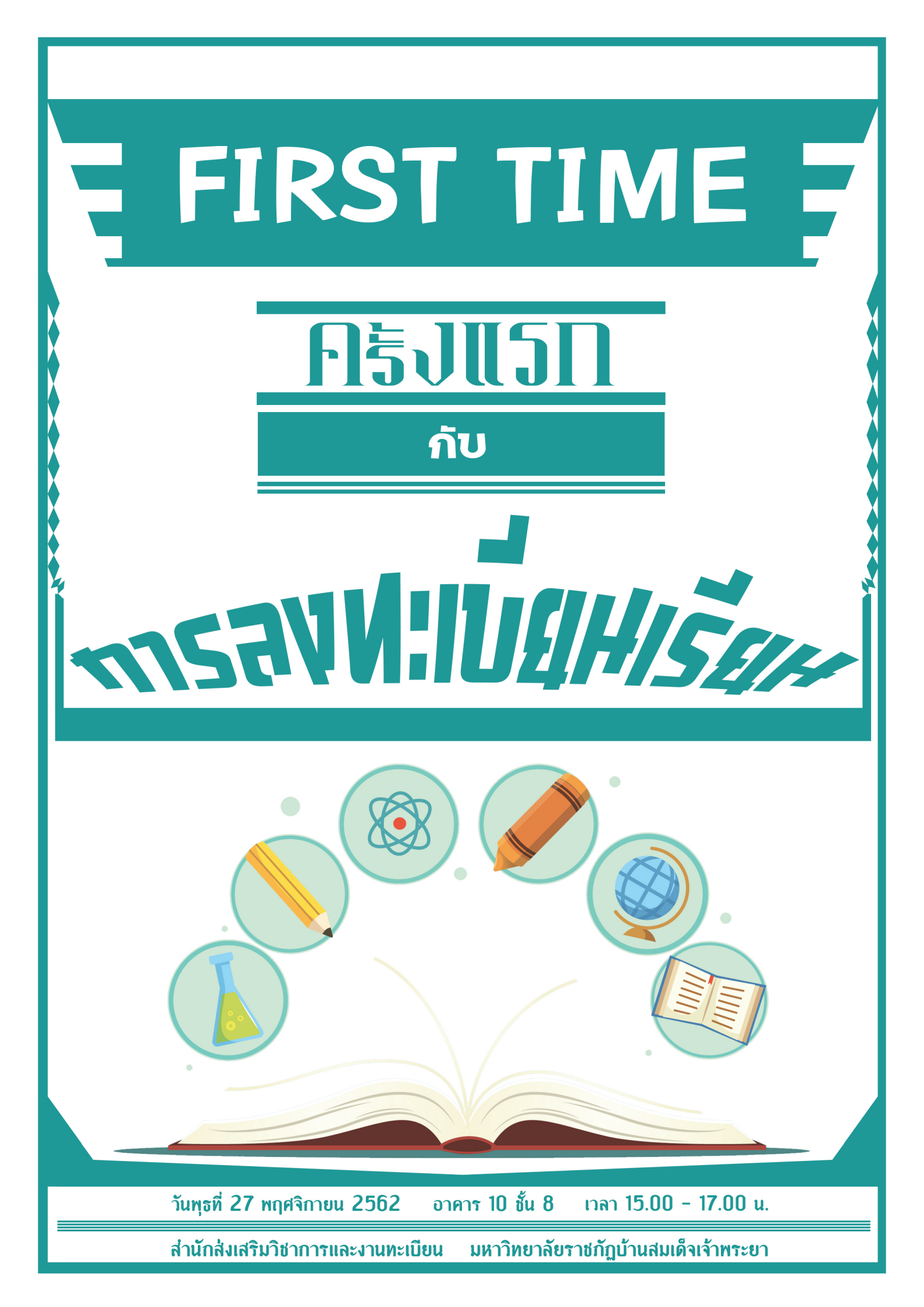

#### <u>กลุ่มงานของสำนักส่งเสริมวิชาการฯ</u>

- งานเคาน์เตอร์ ให้บริการเกี่ยวกับ
  - ข้อมูลเบื้องต้นด้านวิชาการ และการยื่นคำร้องต่างๆ
- งานธุรการ ให้บริการเกี่ยวกับ
  - รับ-ส่งหนังสือราชการ บันทึกข้อความ และเอกสารอื่นๆ ทั้งภายในและภายนอก มหาวิทยาลัย
- 3. **งานเอกสารสำคัญ** ให้บริการเกี่ยวกับ
  - การเปลี่ยนแปลง ชื่อ นามสกุล ที่อยู่ และสถานภาพของนักศึกษา
  - ตรวจสอบวุฒิการศึกษาเดิม
  - ออกเอกสารสำคัญ ได้แก่ ใบรายงานผลการศึกษา (Transcript), หนังสือรับรอง และใบปริญญาบัตร
- 4. งานวัดผลและประเมินผล ให้บริการเกี่ยวกับ
  - ผลการเรียน (เกรด) และหลักสูตร
  - โอน-ยกเว้นผลการเรียน
  - ตรวจสอบและวัดผลสำเร็จการศึกษาให้กับนักศึกษา
- 5. **งานไอที** ให้บริการเกี่ยวกับ
  - การ Reset รหัสผ่าน (เฉพาะระบบบริการการศึกษา)
  - การลงทะเบียนเรียนล่าช้า
  - การปลดล็อกค่าเทอม (ชำระค่าเทอม/ค่ารักษาสภาพล่าช้า)
  - ให้ข้อมูลเกี่ยวกับสถิติต่างๆ

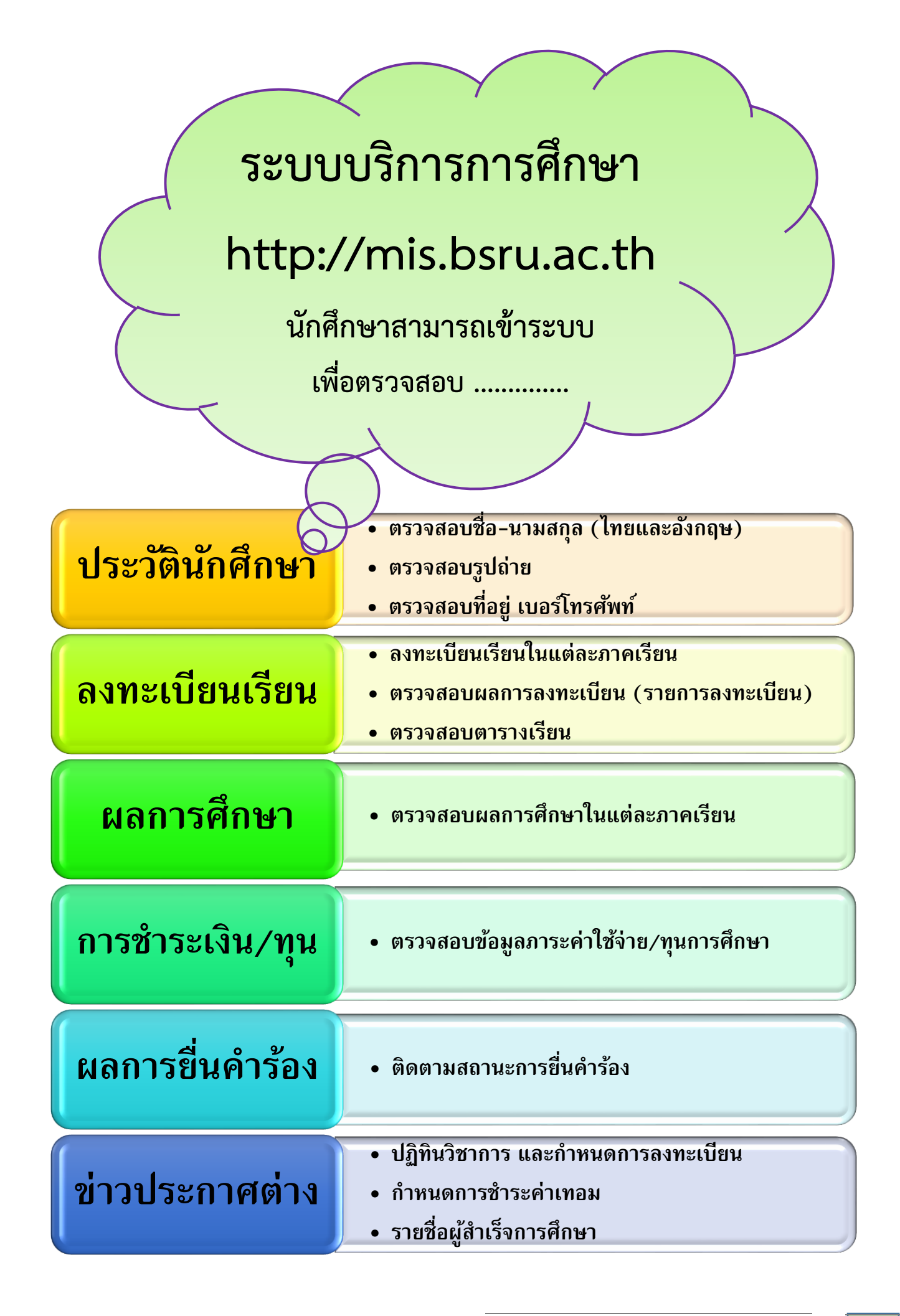

## <u>การเข้าสู่ระบบบริการการศึกษา ผ่าน 3 ช่องทาง</u>

#### 1. เว็บไซต์ http://mis.bsru.ac.th

|                      | มหาวิทยาลัยราชภัฏบ้านสมเด็จเจ้าพระยา<br>BANSOMDEJCHAOPRAYA RAJABHAT UNIVERSITY                                                                          |
|----------------------|----------------------------------------------------------------------------------------------------|
| เมนูหลัก             | <u>ยินดีด้อนรับสู่ระบบบริการการศึกษา</u>                                                                                                    |
| เข้าสู่ระบบ          | ประกาศเรื่อง                                                                                                    |
| รายวิชาที่เปิดสอน    | 1. <u>สำหรับผู้ที่มีรายชื่อสำเร็จการศึกษารอบจบวันที่ 14 พฤศจิกายน 2562 (ด่วนที่สุด)</u> 📑 토                                                             |
| ปฏิทินการศึกษา       | ผู้ที่มีรายชื่อโปรดตรวจสอบชื่อนามสกุลในระบบให้ถูกต้อง หากผิดให้มาดำเนินการแก้ไขโดยติดต่อเคาน์เตอร์งานทะเบียน                                            |
| หลักสูตรที่เปิดสอน   | สามารถยนเอกสาร บส.9 และรบเบรบรองคุณวุฒพรอมเบรายงานผลการศกษาไดเน วนท 28 พฤศจกายน 2562 เบนตนไบ<br>สิ่งที่ต้องเตรียมมา                                     |
| ตอบคำถาม             | <ol> <li>บัตรนักศึกษา หรือบัตรประชาชน หรือบัตรอื่น ๆ ที่ออกโดยราชการ</li> </ol>                                                                         |
| ข่าวประกาศกองทุน     | 2. คาธรรมเนยมลาหรบขนทะเบยนบณฑด จานวน 1,000 บาท<br>3. ชองจดหมายดิดแสตมป์ เขียนชื่อนามสกุล จ่าหน้าชองถึงตัวเอง หรือสามารถติดต่อได้ที่เคาน์เตอร์งานทะเบียน |
| ระบบรับสมัครนักศึกษา | กรุณาจดลำดับในเอกสารเพื่อใช้ในการกรอกข้อมูล บส.9                                                                                                    |

#### 2. www.bsru.net หรือ http://aar.bsru.ac.th

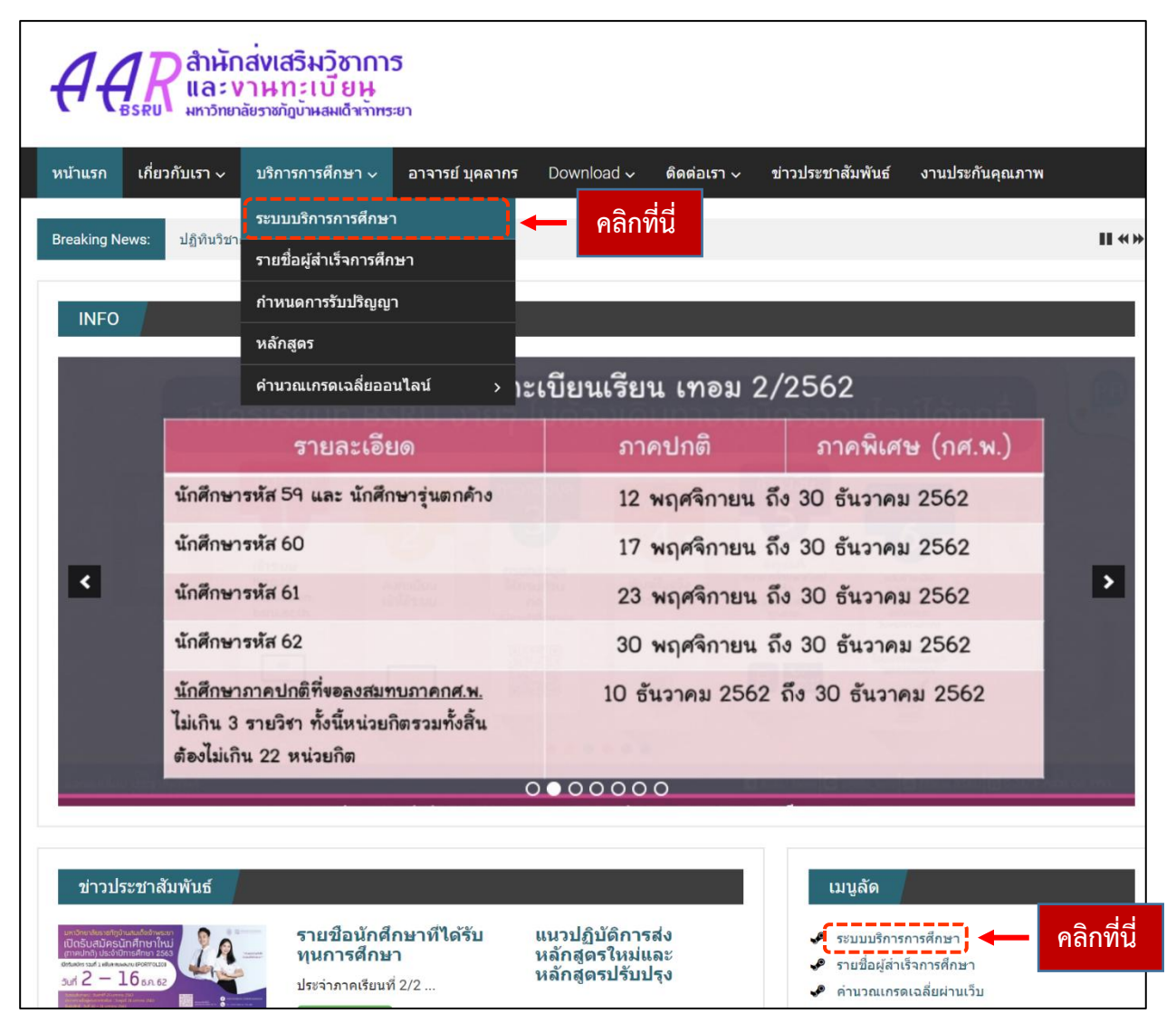

## <u>ตรวจสอบประวัตินักศึกษา</u>

| เมนูหลัก                                 | เมนูหลัก |                                                                       |                                                                  |                                          |                   |
|------------------------------------------|----------|-----------------------------------------------------------------------|------------------------------------------------------------------|------------------------------------------|-------------------|
| ออกจากระบบ                               | ດວຍດຈັນ  |                                                                       |                                                                  | •                                        |                   |
| คู่มือการใช้งานระบบ                      | *1011101 | บระวดนลด/นกค                                                          | กษา                                                              |                                          |                   |
| เปลี่ยนรหัสผ่าน<br>ประวัตินิสิต/นักศึกษา |          | <ol> <li>กรณีต้องการแก้ไข:</li> <li>1.1. ชื่อ – นามสกุล แท</li> </ol> | ข้อมูลติดต่อเคาเตอร์สำนักงานทะเบียนพร้<br>แบสำเนาบัดรประชาชน<br> | ้อมยืนเอกสารอ้างอิงด้<br>ข้อมูลส่วนบุคคล | <i>เ</i> งนี      |
| ลงทะเบียน                                |          | 1.2. ทอยู แนบสาเนาเ                                                   | าะเบยนบาน                                                        | วัน เดือน ปี เกิด (พ.ศ.):                |                   |
| รายการถงทะเบียน                          | 2510     | ข้อมูลด้านการศึกษา                                                    |                                                                  | จังหวัดที่เกิด:                          | กระบี่. ประเทศไทย |
| ดารางเรียน-ตารางสอบ                      |          | รหัสประจำตัว:                                                         |                                                                  | สัญชาติ:                                 | ไทย               |
| ตรวจสอบการชำระเงิน/ทุน                   |          | เลขที่บัตรประชาชน:                                                    |                                                                  | ศาสนา:                                   | พทธ               |
| ผลการศึกษา                               |          | ชื่อ:                                                                 |                                                                  | กลุ่มเลือด:                              | R (บี)            |
| ดรวจสอบจบ                                |          | ชื่ออังกฤษ:                                                           |                                                                  | ที่อย่                                   |                   |
| ปกิทินการศึกษา                           |          | คณะ:                                                                  | ครุศาสตร์                                                        | า                                        | 1                 |
| รายชื่อบิสิต/บักศึกหา                    |          | สถานีฯ:                                                               | มรภ.บ้านสมเด็จเจ้าพระยา                                          | a.<br>01                                 | -                 |
|                                          | _        | สาขาวิชา:                                                             | 592101201148 การประเมินผลและวิจัยทางการศึ                        | <u>л</u> .<br>о                          |                   |
|                                          |          | วิชาโท:                                                               |                                                                  | ຍ.<br>ມອບຈ/ຕ                             | 1010000101        |
|                                          |          | ระดับการศึกษา:                                                        | ปริญญาตรี (4 ปี) ภาคปกติ                                         | ແປ 30/01.<br>ເຫດ /ວ                      | เป็าพางม          |
|                                          |          | ชื่อปริญญา:                                                           | ครุศาสตรบัณฑิต การประเมินผลและวิจัยทางการศึ                      | เป็ต/ย.<br>                              | 12 IW111          |
|                                          |          | ปีการศึกษาที่เข้า:                                                    | 2560 / 1<br>วันที่ 17/7/2560                                     | รหล เบรษณย<br>โทร                        | 81140             |
|                                          |          | สถานภาพ:                                                              | ปกติ                                                             | จังหวัด                                  | กระบี่            |
|                                          |          | วันจบการศึกษา:                                                        | -                                                                | ชื่อบิดา:                                | สุพชัย            |
|                                          |          | วิธีรับเข้า:                                                          | ภาคปกติ (รับตรงสอบคัดเลือก) รอบแรก                               | ชื่อมารดา:                               |                   |
|                                          |          | วุฒิก่อนเข้ารับการศึกษา:                                              | u.6                                                              | ผู้ปกครอง:                               |                   |
|                                          |          | จบการศึกษาจาก:                                                        | โรงเรียนเหนือคลองประชาบำรุง                                      | ความสัมพันธ์:                            | แม่               |
|                                          |          | อ. ที่ปรึกษา:                                                         |                                                                  | ที่อยู่ ( ผู้ปกครอง )                    |                   |
|                                          |          | ผลการศึกษา                                                            |                                                                  | ที่อยู่                                  |                   |
|                                          |          | Α                                                                     | หน่วยกิตคำนวณ                                                    | ม.                                       | 1                 |
|                                          |          |                                                                       | หน่วยกิตที่ผ่าน                                                  | ช.                                       | -                 |
|                                          |          | V                                                                     | คะแนนเฉลี่ยสะสม GPAX ของนักศึกษาที่ประเมิน                       | ຄ.                                       | -                 |
|                                          |          |                                                                       |                                                                  | แขวง/ต.                                  | เขาพนม            |
|                                          |          |                                                                       |                                                                  | ເນທ/ຄ.                                   | เขาพนม            |
|                                          |          |                                                                       |                                                                  | รหัสไปรษณีย์                             | 81140             |
|                                          |          |                                                                       |                                                                  | โทร                                      | 0895873554        |
|                                          |          |                                                                       |                                                                  | จังหวัด                                  | กระบี่            |
|                                          |          |                                                                       |                                                                  |                                          |                   |

หากตรวจสอบแล้วพบว่าชื่อ-นามสกุล หรือที่อยู่ไม่ถูกต้อง นักศึกษาต้องดำเนินการ แก้ไขข้อมูล โดยติดต่องานบริการส่วนหน้า (เคาน์เตอร์) สำนักส่งเสริมวิชาการและงาน ทะเบียน อาคาร 5 ชั้น 1 เขียนคำร้องทั่วไป (ทบ.1) พร้อมยื่นเอกสารประกอบ ดังนี้

- 1. ยื่นสำเนาบัตรประจำตัวประชาชน กรณีต้องการแก้ไข ชื่อ-นามสกุล
- 2. ยื่นสำเนาทะเบียนบ้าน กรณีต้องการแก้ไขที่อยู่

โปรดตรวจสอบปฏิทินวิชาการ และ กำหนดการลงทะเบียน ในทุกภาคเรียน เพื่อป้องกันการเสียสิทธิ์ในการลงทะเบียน

ภาคปกติ 1 ปีการศึกษา แบ่งออกเป็น 2 ภาคการศึกษาปกติ คือ

ภาคเรียนที่ 1 ระหว่างเดือนสิงหาคม - ธันวาคม

ภาคเรียนที่ 2 ระหว่างเดือนมกราคม – เมษายน

ภาคปกติ : ลงทะเบียนเรียนแบบเต็มเวลา ในแต่ละภาคการศึกษาปกติ ลงทะเบียนเรียนได้ไม่เกิน 22 หน่วยกิต

\*\*\* ระบบการเข้าชั้นเรียน เช็คชื่อเข้าเรียน \*\*\*

นักศึกษาภาคปกติ ที่ต้องการลงทะเบียนเรียนในภาคเรียนฤดูร้อน ต้องมี คุณสมบัติดังนี้

- กำลังศึกษาอยู่เป็นปีการศึกษาที่ 3 เป็นต้นไป นับตั้งแต่วันเข้าศึกษา
- ลงทะเบียนเรียนได้ไม่เกิน 9 หน่วยกิต

#### <u>แนะนำขั้นตอนการลงทะเบียนเรียน</u>

ไปที่ระบบบริการการศึกษา http://mis.bsru.ac.th → เข้าสู่ระบบ → ลงทะเบียน →
 เลือกภาคการศึกษาที่จะลงทะเบียน → เลือกทำรายการ

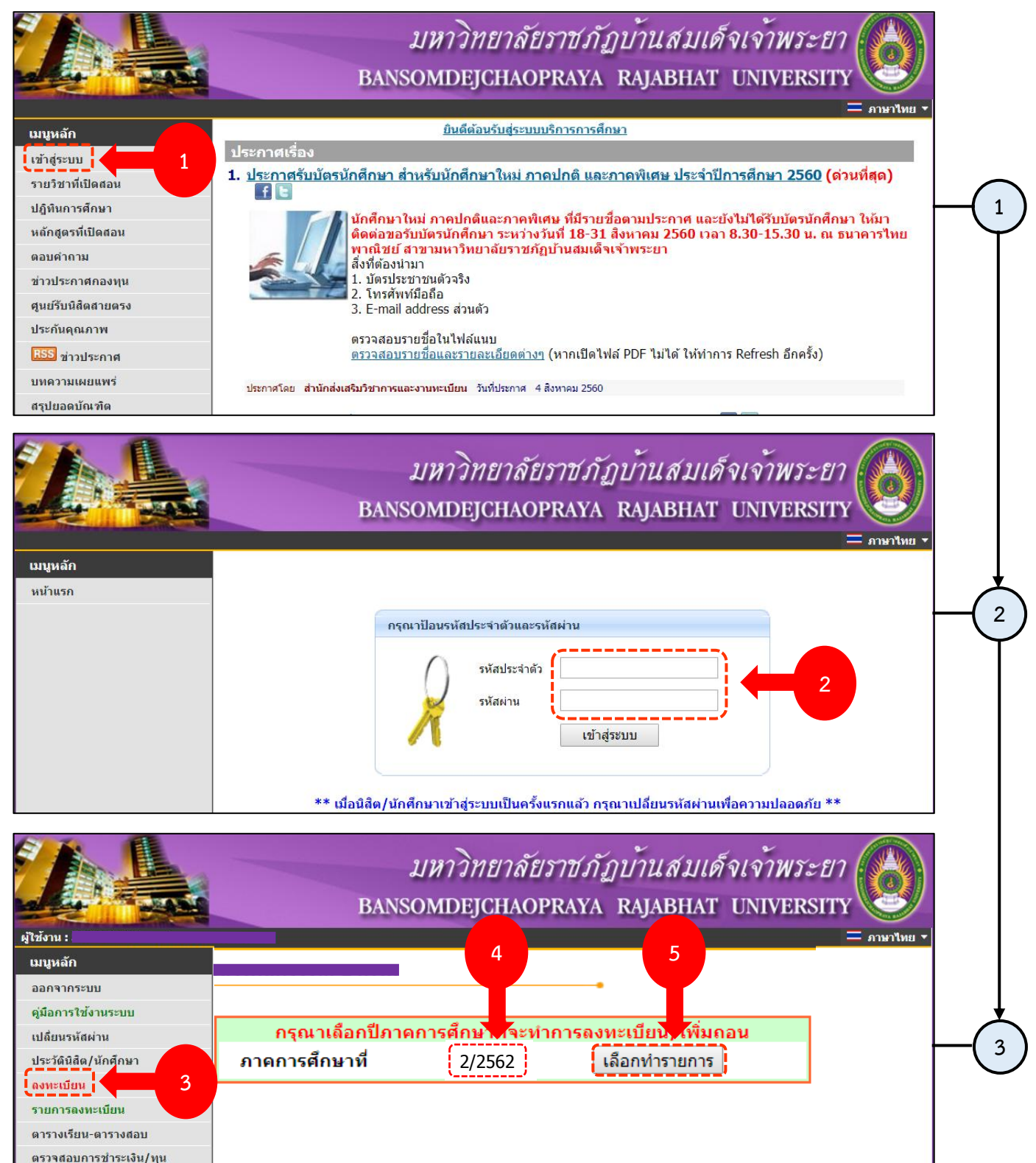

ผลการศึกษา ตรวจสอบจบ อ่านเงื่อนไขใน<u>การลงท</u>ะเบียน และกดปุ่ม "ลงทะเบียน"

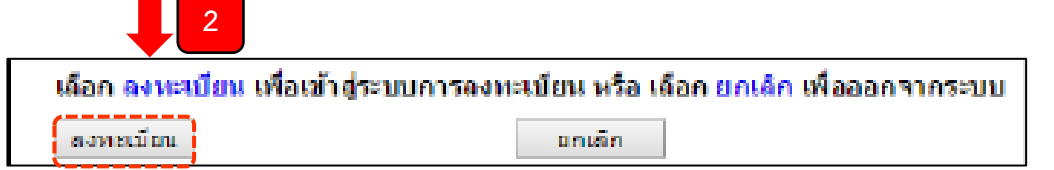

- 3. ค้นหารายวิชาที่ต้องการลงทะเบียน โดยกรอกรหัสวิชา หรือ ชื่อวิชา อย่างใดอย่างหนึ่ง
- เมื่อปรากฏรายวิชาที่ต้องการลงทะเบียนแล้ว ให้กดปุ่ม Image และ "ยืนยันการลงทะเบียน" หลังจากนั้นจะปรากฏหน้าจอ "ยืนยันการลงทะเบียน" ให้นักศึกษากดปุ่ม "ยืนยันการ ลงทะเบียน" อีกครั้ง การลงทะเบียนจึงจะสมบูรณ์

| <b>ร</b> หั<br>311           | <b>ัสวิชา</b><br>0101 หลัก                     | ราย 32 เพลองการสา<br>ชื่อวิชา<br>นิเทศศาสตร์                                                                                                    |                                          | ลงทะเบียนแบ<br>Credit                                                                                                    | เบ ห    | เน่วยกิต<br>3         | <mark>ึกลุ่ม</mark><br>M1 |
|------------------------------|------------------------------------------------|----------------------------------------------------------------------------------------------------|------------------------------------------|----------------------------------------------------------------------------------------------------|---------|-----------------------|---------------------------|
| รหั                          | ัสวิชา                                         | รายามาที่ผองการล<br>ชื่อวิชา                                                                                                    |                                          | <mark>ลงทะเบียนแบ</mark>                                                                                                    | บ ห     | <mark>เน่วยกิต</mark> | ึกลุ่ม                    |
|                              |                                                | ว เยาว กาทพยงการดา                                                                                                    |                                          | 7                                                                                                    |         |                       |                           |
|                              |                                                | รวมสิทเวลี่ตัว เออรอ                                                                                                    | งทะเบียบ                                 | 1                                                                                                    |         |                       |                           |
| <u>ว</u> ืนยันก <sup>.</sup> | ารลงทะเบียน<br>โปรดตรวจสอบรา<br>*** เมื่อ      | ร<br>มยการลงทะเบีย และก<br>มนิสิต/นักศึก มั่นใจ<br>ยืนยันการลงทะแ                                                                                                    | ดยืนยันก<br>งแล้วให้เ<br><sup>มียน</sup> | ารลงทะเบียนอีกค<br>กดปุ่ม ***                                                                                                    | รั้ง    |                       |                           |
|                              |                                                |                                                                                                    |                                          |                                                                                                    |         |                       |                           |
| 110102 👾                     | ภาษาไทยเพื่อการสร้างสรรค์                      | 3(2-2-5)                                                                                                    | D2                                       | <b>35/22</b><br>สำรองให้                                                                                                    |         | <b>٦.</b> 08.00-12.0  | 251                       |
| 10101 👾                      | หลักนิเทศศาสตร์<br>• อ.จันทรัศมี สิริวุฒินันท์ | 3(2-2-5)                                                                                                    | D1                                       | 35/31<br>สำรองให้                                                                                                    |         | <b>٦.</b> 08.00-12.00 | 795                       |
|                              | ระดับปริญญาตรี (4 ปี) ภาคปกติ                  | มรภ.บ้านสมเ                                                                                                    | ล็จเจ้าพระ                               | ยา                                                                                                    |         |                       |                           |
| ราย                          | วิชาที่สำรองที่นั่งไว้สำหรับท่าน               |                                                                                                    |                                          |                                                                                                    |         |                       |                           |
| หัสวิชา เลือศ                | า ชื่อวิชา                                     | หน่วยกิด หมวง<br>วิชา                                                                                                    | Sec                                      | จำนวนรับ(คน)/<br>เหลือ                                                                                                    | ในแผน   | ເວລ                   | ר                         |
| 3110101<br>เหารายวิชา        | į                                              | ]                                                                                                    | ด้นหา                                    | ดึงรายวิชาจากแผน                                                                                                    | ตรวจสอบ | ยืนยันการล            | ทะเบีย                    |
|                              | ชื่อวิชา                                       | หน่วยกัด  Sec                                                                                                    |                                          | ประเภท                                                                                                    |         | เวลา                  |                           |
| รหัสวิชา                     |                                                | Inclusion and the second second | and a summary of the summary of the      | and the second second se |         | Street Provide        |                           |

 เมื่อทำการลงทะเบียนครบทุกรายวิชาแล้ว ให้ตรวจสอบผลการลงทะเบียนอีกครั้ง
 โดยเลือกเมนู "รายการลงทะเบียน" และพิมพ์เก็บไว้เป็นหลักฐาน (ขั้นตอนนี้มีความสำคัญ มาก เพราะเป็นการตรวจสอบว่ารายวิชาที่เราลงทะเบียนเรียนไปนั้น ถูกต้องและครบถ้วน หรือไม่) 6. พิมพ์ใบแจ้งการชำระเงินค่าลงทะเบียน โดยกดปุ่ม 🍓

|                        | n                                    |                                                                            |                                                                                 |                     |                         |
|------------------------|--------------------------------------|----------------------------------------------------------------------------|---------------------------------------------------------------------------------|---------------------|-------------------------|
| เมนูหลัก               | <mark>ผลลงท</mark> ม<br>ปีการศึกษา • | ะเบียน<br>2562▶ ภาคการศึกษาที่ 1 2                                         | พิมพ์ใบแจ้งกา                                                                   | ารชำระ              | ะเงิน                   |
| ออกจากระบบ             |                                      |                                                                            | . a                                                                             |                     |                         |
| ดู่มือการใช้งานระบบ    | พมพโบแจงการ                          | ชาระเงนดาลงทะเบยเ                                                          | คาลงทะเบยน                                                                      | c                   |                         |
| เปลี่ยนรหัสผ่าน        |                                      | กรุณาพมพตารางเรยน/สล<br>เพื่อนำมาติดต่อเจ้าหน้าที่                         | บบของรายวชาทลงทะเบยน<br>งานทะเบียนทุกครั้งเมื่อพบบ้<br>แว้วเวที่องพะเบียนใจแล้ว | เกบาวเปน<br>ฌหาการล | เหลกฐาน<br>งทะเบียน     |
|                        | รหัสวิชา                             | ชื่อวิชา                                                                   | หน่วย                                                                           | มกิต SEC            | สถานีฯ                  |
| ประวัดินิสีต/นักศึกษา  | 3110101                              | หลักนิเทศศาสตร์<br>Principles of Communication Arts                        | 3                                                                               | D1                  | มรภ.บ้านสมเด็จเจ้าพระยา |
| ลงทะเบียน              | 3110102                              | ภาษาไทยเพื่อการสร้างสรรค์<br>Thai Language for Creativity                  | 3                                                                               | D1                  | มรภ.บ้านสมเด็จเจ้าพระยา |
| รายการลงทะเบียน        | 3111101                              | หลักการโฆษณา<br>Principles of Advertising                                  | 3                                                                               | D2                  | มรภ.บ้านสมเด็จเจ้าพระยา |
| ควาว มรียน-ควาว เรื่อน | 9111103                              | ภาษาอังกฤษในชีวิตประจำวัน<br>English in Everyday Use                       | 3                                                                               | D1                  | มรภ.บ้านสมเด็จเจ้าพระยา |
|                        | 9121102                              | สังคมไทยและสังคมโลกในศตวรรษที่<br>Thai and Global Society in 21st Centu    | 21 3<br>ry                                                                      | D1                  | มรภ.บ้านสมเด็จเจ้าพระยา |
| ตรวจสอบการชำระเงิน/ทุน | 9121103                              | ความเป็นพลเมือง<br>Active Citizenship                                      | 1                                                                               | D1                  | มรภ.บ้านสมเด็จเจ้าพระยา |
| ผลการศึกษา             | 9131102                              | ทักษะการเรียนรู้และแก้ปัญหาเชิงคณิต<br>Learning and Problem Solving Skills | ศาสตร์ 3<br>in Mathematics                                                      | D1                  | มรภ.บ้านสมเด็จเจ้าพระยา |
| ตรวจสอบจบ              | 9141101                              | กิจกรรมทางกายเพื่อชีวิต<br>Physical Activities for Life                    | 1                                                                               | D1                  | มรภ.บ้านสมเด็จเจ้าพระยา |
|                        |                                      |                                                                            | จำนวนหน่วยกิต                                                                   | รวม 20              |                         |

**การเพิ่มรายวิชา :** หลังจากที่นักศึกษากดยืนยันการลงทะเบียนไปแล้ว และหากต้องการเพิ่ม รายวิชา สามารถทำตามขั้นตอนเหมือนกับการลงทะเบียนได้เลย โดยค้นหารายวิชาจากรหัสวิชา หรือ ชื่อวิชาและกด "ยืนยันการลงทะเบียน" **(นักศึกษาจะต้องกดยืนยันการลงทะเบียนทั้งหมด 2 ครั้ง)** การลงทะเบียนจึงจะสมบูรณ์

การถอนรายวิชา : หลังจากที่นักศึกษากดยืนยันการลงทะเบียนไปแล้ว และหากต้องการถอน รายวิชา นักศึกษาสามารถทำได้โดยกดปุ่ม ừ เพื่อถอนรายวิชา จากนั้นกด "ยืนยันการลงทะเบียน" เพื่อถอนรายวิชานั้น และกด "ยืนยันการลงทะเบียน" อีกครั้ง การถอนรายวิชาจึงจะสมบูรณ์

| มวด รหัสวิชา<br>วิชา                                   | ชื่อวิชา                                           | Sec                             | หน่วย<br>กิต | เลื<br>ถอน | อกทำรายการ<br>เปลี่ยนกลุ่ม | ประเภท                | ເວລາ                                   |
|--------------------------------------------------------|----------------------------------------------------|---------------------------------|--------------|------------|----------------------------|-----------------------|----------------------------------------|
| 3000202                                                | ภาษาอังกฤษธุรกิจ 1                                 | D1                              | 3            | 囵          | M1 🗸                       | Credit                | <b>9.</b> 17:15-20:40 <u>423</u>       |
| 3001302                                                | การจัดการราคา                                      | D3                              | 3            | 1¢r        | M10 🗸                      | Credit                | <b>21.</b> 15:30-19:10 6112            |
|                                                        | จำนวนหน่วยกี                                       | <mark>ัตรวม</mark>              | 6            |            |                            |                       |                                        |
| ເວີ້ສາ ເພື່ອມຄອນ                                       |                                                    |                                 |              |            |                            |                       |                                        |
| TAD I I MAN/ NO R                                      |                                                    |                                 |              |            |                            |                       |                                        |
| รหัสวิชา                                               | ชื่อวิชา                                           | หน่วย<br>กิต                    | ę            | Sec        | ประเภท                     |                       | เวลา                                   |
| รหัสวิชา<br>00202 [ยกเลิก]<br>อนวิชา                   | ชื่อวิชา<br>ภาษาอังกฤษธุรกิจ 1                     | หน่วย<br>กิต<br>-3              | ę            | Gec<br>D1  | ประเภท<br>Credit           | <b>9.</b> 17:15-20:40 | เวลา<br>) <u>423</u>                   |
| รหัสวิชา<br><u>00202 [ยกเลิก]</u><br><del>มมวิชา</del> | ชื่อวิชา<br>ภาษาอังกฤษธุรกิจ 1<br>จำนวนหน่วยกิตรวม | หน่วย<br>กิต<br>-3<br><b>-3</b> | ę            | Sec<br>D1  | ประเภท<br>Credit           | ۹.17:15-20:40         | เวลา<br>9. <u>423</u><br>ใมมีค่าใช้จ่า |

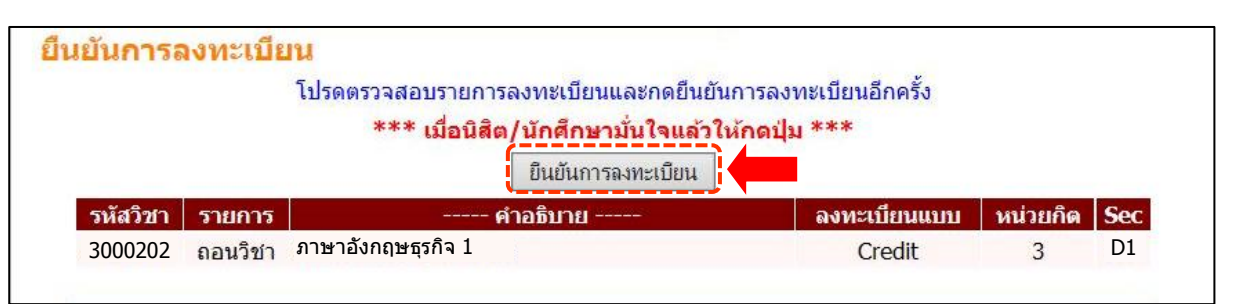

## <u>การค้นหารายวิชาที่เปิดสอน</u>

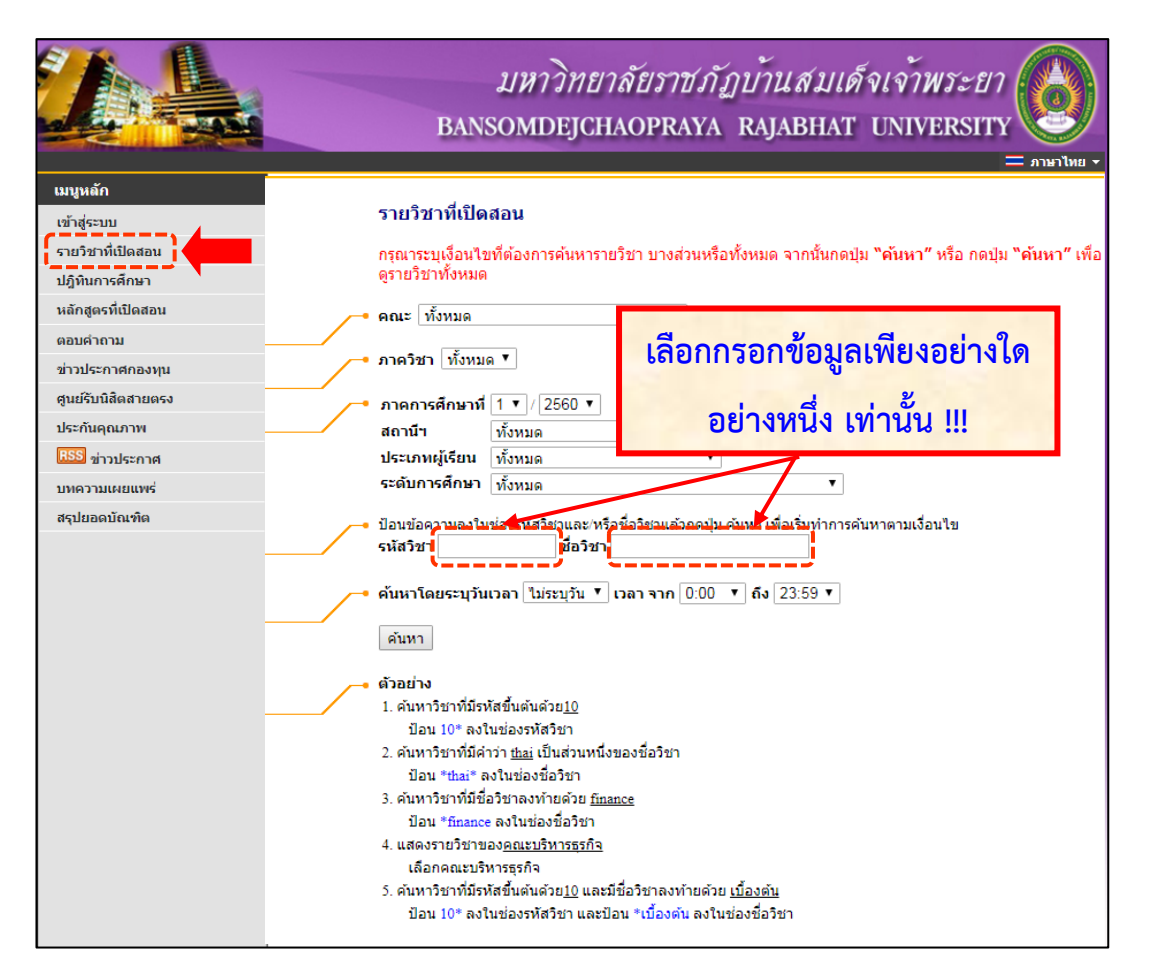

เมื่อพบปัญหาในรายวิชาที่ต้องการลงทะเบียน เช่น หมู่เรียนเต็ม ไม่มีตะกร้าให้เลือก ค้นหารายวิชาที่ต้องการลงทะเบียนไม่เจอ ให้ติดต่อสาขาวิชา หรืออาจารย์ที่ปรึกษา

#### <u>ตรวจสอบตารางเรียน</u>

โดยกดปุ่มเมนู "**ตารางเรียน-ตารางสอบ**" ดังภาพด้านล่าง

| шบูหลัก<br>ออกจากระบบ                         | สถานภาพ<br>ดณะ<br>ภาควิชา<br>สาขาวิชา<br>อ. ที่ปรีกษา<br>ขึ้นจะรี้เกษา | ปกติ<br>วิทยาการจัดการ<br>สาขาวิชาการบัญชี<br>การบัญชี<br>อาจารย์ภีที่รา มาศมาลัย<br>อ้างเหรื 1 |                                       |                                                          |                           |                    |                                                                             |             |             |
|-----------------------------------------------|------------------------------------------------------------------------|-------------------------------------------------------------------------------------------------|---------------------------------------|----------------------------------------------------------|---------------------------|--------------------|-----------------------------------------------------------------------------|-------------|-------------|
| คู่มือการใช้งานระบบ<br>เปลี่ยนรหัสผ่าน        | ปีการศกษา∢2560 ▶ ภาคการเ                                               | สกษาที 1<br>กรุณาพิม<br>เพื่อนำมา                                                               | พัดารางเรียน/สอ<br>ลิดต่อเจ้าหน้าทึ่ง | บของรายวิชาที่ลงทะเบียน<br>านทะเบียนทุกครั้งเมื่อพบข่    | เก็บไว้เป็นห<br>ไญหาการลง | เลักฐาน<br>ทะเบียน |                                                                             |             |             |
| ประวัตินิสิต/นักศึกษา                         |                                                                        | <b>รหัสริชา SEC</b><br>3011205 D1 การบัญชีชั่นกลา                                               | ดารา-<br>ชื่อวิชา<br>ง 1              | งเรียน (นิสิต/นักศึกษา)<br>หน่วยกิด<br>3(2-2-5)          | ผู้สอน                    | ٩.0                | วันเวลาเรียน<br>8:00-12:00 <u>N/A</u>                                       | -ห้อง       |             |
| ลงทะเบียน<br>รายการองทะเบียน                  |                                                                        | 3000202 D3 ภาษาอังกฤษธุร<br>3011207 D3 การบัญชีดันทุน<br>3060102 D1 เศรษฐศาสตร์จุง              | โจ 1<br>1<br>เภาค 1                   | 3(3-0-6)<br>3(3-0-6)<br>3(3-0-6)                         |                           | จ.:<br>พย<br>อ.0   | 3:00-16:00 <u>N/A</u><br>1.13:00-16:00 <u>N//</u><br>18:00-11:00 <u>N/A</u> | <u>9</u>    |             |
| ดารางเรียน-ดารางสอบ<br>ดรวจสอบการชำระเงิน/ทุน | Day/Time 7.00 8.00 8.00-9                                              | 100 9:00-10:00 10:00-11:00 11:00-12<br>3011205, D1<br>N/A<br>3060102, D1                        | 00 12:00-13:00                        | 13:00-14:00<br>14:00-15:00<br><u>3000202</u> , D2<br>N/A | 15:00-16:00               | 16:00-17:00        | 17:00-18:00                                                                 | 18:00-19:00 | 19:00-20:00 |
| ผลการศึกษา                                    | и.                                                                     | N/A                                                                                             |                                       |                                                          |                           |                    |                                                                             |             |             |
| ตรวจสอบจบ                                     | ж <b>q</b> .                                                           |                                                                                                 |                                       | <u>3011207</u> , D3<br>N/A                               |                           |                    |                                                                             |             |             |

## <u>ตัวอย่างการลงทะเบียนที่สมบูรณ์และไม่สมบูรณ์</u>

#### ตัวอย่างที่ 1 <mark>ลงทะเบียนสมบูรณ์</mark> โดยสังเกตจากคำว่า "รายวิชาที่ลงทะเบียนได้แล้ว"

| รายวิชาที่อยู่ระหว่างการดำเนินการ<br>(ผลลงทะเบียนจะสมบูรณ์ เมื่อกดยืนยันการลงทะเบียน) |           |          |             |              |        |                                   |
|---------------------------------------------------------------------------------------|-----------|----------|-------------|--------------|--------|-----------------------------------|
| ภาคการศึกษาที่ 2/2562 เลือก<br>รายวิชาที่องทะเบียนได้แล้ว                             | าหน้าจอบั | นทึกแบบ  | ปกติ        |              |        |                                   |
| หมวด รหัสวิชา ชื่อวิชา                                                                | Sec       | หน่วยกิต | เลื่        | ลือกทำรายการ | ประเภท | เวลา                              |
| วิชา                                                                                  |           |          | ถอน         | เปลี่ยนกลุ่ม |        |                                   |
| 4101102 แคลคูลัส 2                                                                    | D1        | 3        | <u>ل</u> فا |              | Credit | <b>Fi.</b> 14:00-17:00 <u>421</u> |
| 4106101 ฟิสิกส์ 1                                                                     | D1        | 3        | 1Å          | D1 🔻         | Credit | <b>3.</b> 13:00-16:00 <u>993</u>  |
| 4106102 ปฏิบัติการฟิสิกส์ 1                                                           | D1        | 1        | 1Å          | D1 🔻         | Credit | <b>พฤ.</b> 09:00-12:00 <u>993</u> |
| 9111103 ภาษาอังกฤษในชีวิตประจำวัน                                                     | D12       | 3        | 1Å          | D12 🔻        | Credit | 2.13:00-17:00 2704A               |
| 9121102 สังคมไทยและสังคมโลกในศตวรรษที่ 21                                             | D12       | 3        | 1Å          | D12 🔻        | Credit | W.12:00-15:00 2704A               |
| 9121103 ความเป็นพลเมือง                                                               | D12       | 1        | 1Å          | D12 🔻        | Credit | W.10:00-11:00 2704A               |
| 9131102 ทักษะการเรียนรู้และแก่ปัญหาเชิง<br>คณิตศาสตร์                                 | D12       | 3        | 1¢          | D12 ▼        | Credit | <b>2.</b> 08:00-12:00 2704A       |
| 9141101 กิจกรรมทางกายเพื่อชีวิต                                                       | D12       | 1        | Ľ.          | D12 🔻        | Credit | W.08:00-10:00 2704A               |
| จำนวนหน่                                                                              | วยกิตรวม  | 18       |             |              |        |                                   |

ตัวอย่างที่ 2 <mark>ลงทะเบียน<u>ไม่</u>สมบูรณ์</mark> เนื่องจากยืนยันการลงทะเบียนไม่เสร็จสมบูรณ์ ทำให้รายวิชา ทั้งหมดยังคงค้างอยู่ในระบบ โดยสังเกตจากคำว่า "รายวิชาที่เลือก"

| รายวิชาที่อยู่ระหว่างการดำ<br>(ผลลงทะเบียนจะสมบูรณ์ เ<br>ภาคการศึกษาที่ 2/2562 เลือกหน่<br>รายวิชาที่เลือก | <mark>เนินการ</mark><br>มื่ <mark>อกดยืนยันการลงทะเบียน)</mark><br>้าจอบันทึกแบบ ปกติ |          |     |        |                                      |
|----------------------------------------------------------------------------------------------------|---------------------------------------------------------------------------------------|----------|-----|--------|--------------------------------------|
| รหัสวิชา                                                                                                   | ชื่อวิชา                                                                              | หน่วยกิต | Sec | ประเภท | เวลา                                 |
| <u>4106905 [ยกเลิก]</u> พฤติกรรมศาสตร์ เ                                                                   | เละสุขภาพจิต                                                                          | 3        | D1  | Credit | a.18:00-21:00 241002                 |
| <u>4216219 [ยกเลิก] การนวดไทย 2</u>                                                                        |                                                                                       | 3        | D1  | Credit | <b>3.</b> 08:00-15:00 <u>241006</u>  |
| <u>4216218 [ยกเลิก]</u> เวชกรรมไทย 2                                                                       |                                                                                       | 3        | D1  | Credit | W.08:00-13:00 241002                 |
| <u>4216212 [ยกเลิก]</u> เภสัชกรรมไทย 2                                                                     |                                                                                       | 3        | D1  | Credit | <b>Fi.</b> 12:00-17:00 <u>241008</u> |
| <u>4216108 [ยกเลิก]</u> เคมีเภสัชวัตถุ                                                                     |                                                                                       | 2        | D1  | Credit | W.13:00-16:00 241007                 |
| <u>4216216 [ยกเลิก]</u> ร่างกายมนุษย์ 3                                                                    |                                                                                       | 3        | D1  | Credit | <b>2.</b> 13:00-18:00 <u>241006</u>  |
| <u>4216210 [ยกเลิก]</u> จุลชีววิทยาและปร                                                                   | สีตวิทยาสำหรับการแพทย์แผนไทย                                                          | 3        | D1  | Credit | <b>Wq.</b> 13:00-17:00 <u>241007</u> |
|                                                                                                    | จำนวนหน่วยกิตรวม                                                                      | 20       |     |        | ค่าใช้จ่าย <b>22,200.00</b>          |

ตัวอย่างที่ 3 ลงทะเบียนไม่สมบูรณ์ เนื่องจากวันและเวลาของรายวิชาที่เลือก เป็นเวลาเดียวกัน ดังนั้น รายวิชาที่เลือกไว้ทั้งหมด จะไม่สามารถกดยืนยันการลงทะเบียนเรียนได้

| รหัสวิชา                                       | ชื่อวิชา                                                  | หน่วยกิต | Sec | ลงทะเบียนแบบ | เวลา                                                            |
|------------------------------------------------|-----------------------------------------------------------|----------|-----|--------------|-----------------------------------------------------------------|
| <u>1014319 [ลบ] การจัด</u>                     | การงานพัสดุ                                               | 3        | D2  | Credit       | <b>A.</b> 09:20-11:10 <u>N/A</u><br>F 12/12/54 10:01-11:00 9901 |
| <u>1012328 [ลบ] สถิติวิเ</u><br>(วันเวล        | คราะห์เพื่อการวิจัยทางจิตวิทยา<br>กาของตารางเรียนซ้อนกัน) | 3        | D1  | Credit       | <b>D.1</b> 4:40-16:20 <u>N/A</u><br>F 04/02/55 07:00-08:00 N/A  |
| <u>1001206 [ลบ]</u> นวัตกร<br>ศึกษา<br>(วันเวล | รมและเทคโนโลยีสารสนเทศทางการ<br>าาของตารางเรียนซ้อนกัน)   | 3        | D1  | Credit       | <b>D.1</b> 4:40-16:20 <u>N/A</u><br>F 03/02/55 08:00-09:00 N/A  |
| ระบรหัสวิชา                                    | สานวนหน่วยกิตรวม                                          | 9        |     |              | ไมมีค่าใช้จ่าย                                                  |

#### <u>ตรวจสอบผลการศึกษา</u>

โดยกดปุ่มเมนู "ผลการศึกษา" จะปรากฏผลการศึกษาในแต่ละภาคเรียน ดังภาพด้านล่าง

| เมนูหลัก                         | <u>แสดงข้อมูล ทั้งหม</u> | ia 🕨   <u>2557</u> : <u>1. 2.</u>   2 | <u>2558</u> : <u>1.</u>         | 1      |         |                      |                |         |         |      |
|----------------------------------|--------------------------|---------------------------------------|---------------------------------|--------|---------|----------------------|----------------|---------|---------|------|
| ออกจากระบบ                       |                          |                                       |                                 | ภาค    | การศึกม | <b>ะ</b> าที่ 1/2557 |                |         |         |      |
| <mark>ดู่มือการใช้งานระบบ</mark> | รหัสวิชา                 |                                       | ชื่อวิชา                        |        |         |                      | Sec            | ห       | น่วยกิด | เกรด |
| เปลี่ยนรหัสผ่าน                  | 2001102                  | ภาษาอังกฤษเพื่อ                       | ภาษาอังกฤษเพื่อการสื่อสาร       |        |         |                      |                |         | 3       | C+   |
| ประวัตินิสิต/นักศึกษา            | 2002102                  | สุนทรียนิยม                           |                                 |        |         |                      | D8             |         | 3       | А    |
| ดงทะเบียน                        | 2003102                  | ทรัพยากรธรรมช                         | ้ทรัพยากรธรรมชาติและสิ่งแวดล้อม |        |         |                      |                |         | 3       | B+   |
| รายการลงทะเบียน                  | 2107101                  | ภาษ <mark>าศา</mark> สตร์เบื้อ        | ภาษาศาสตร์เบื้องต้น             |        |         |                      |                |         | 3       | С    |
| ตารางเรียน-ดารางสอบ              | 2107104                  | การฟังและพูด 1                        | การพึงและพด 1                   |        |         |                      |                |         | 3       | D+   |
| ตรวจสอบการทำระเงิน/ทบ            | 4004102                  | การคิดและการตั                        | ัดสินใจ                         |        |         |                      | D8             |         | 3       | В    |
| ผลการศึกษา                       | 4004103                  | เทค <mark>โนโลยีสารส</mark>           | นเทศบูร                         | ัณาการ |         |                      | D8             |         | 3       | А    |
| 052200222                        |                          |                                       |                                 |        |         | ผลศ                  | การศึกษา :ยังไ | ม่ดำนา  | ถณ      |      |
| נרננארייוש                       |                          | THIS SEMES                            | TER                             |        |         | CUM                  | LATIVE TO THI  | S SEMES | TER     |      |
| ปฏิทินการ <mark>ศึ</mark> กษา    | C.Register               | r C.Earn                              | CA                              | GP     | GPA     | C.Register           | C.Earn         | CA      | GP      | GPA  |
| รายชื่อนิสิต/นักศึกษา            | 21                       | 21                                    | 21                              | 61.5   | 2.92    | 21                   | 21             | 21      | 61.5    | 2.92 |

#### <u>ตรวจสอบการชำระเงิน/ทุน</u>

โดยกดปุ่มเมนู "ตรวจสอบการชำระเงิน/ทุน" ดังภาพด้านล่าง

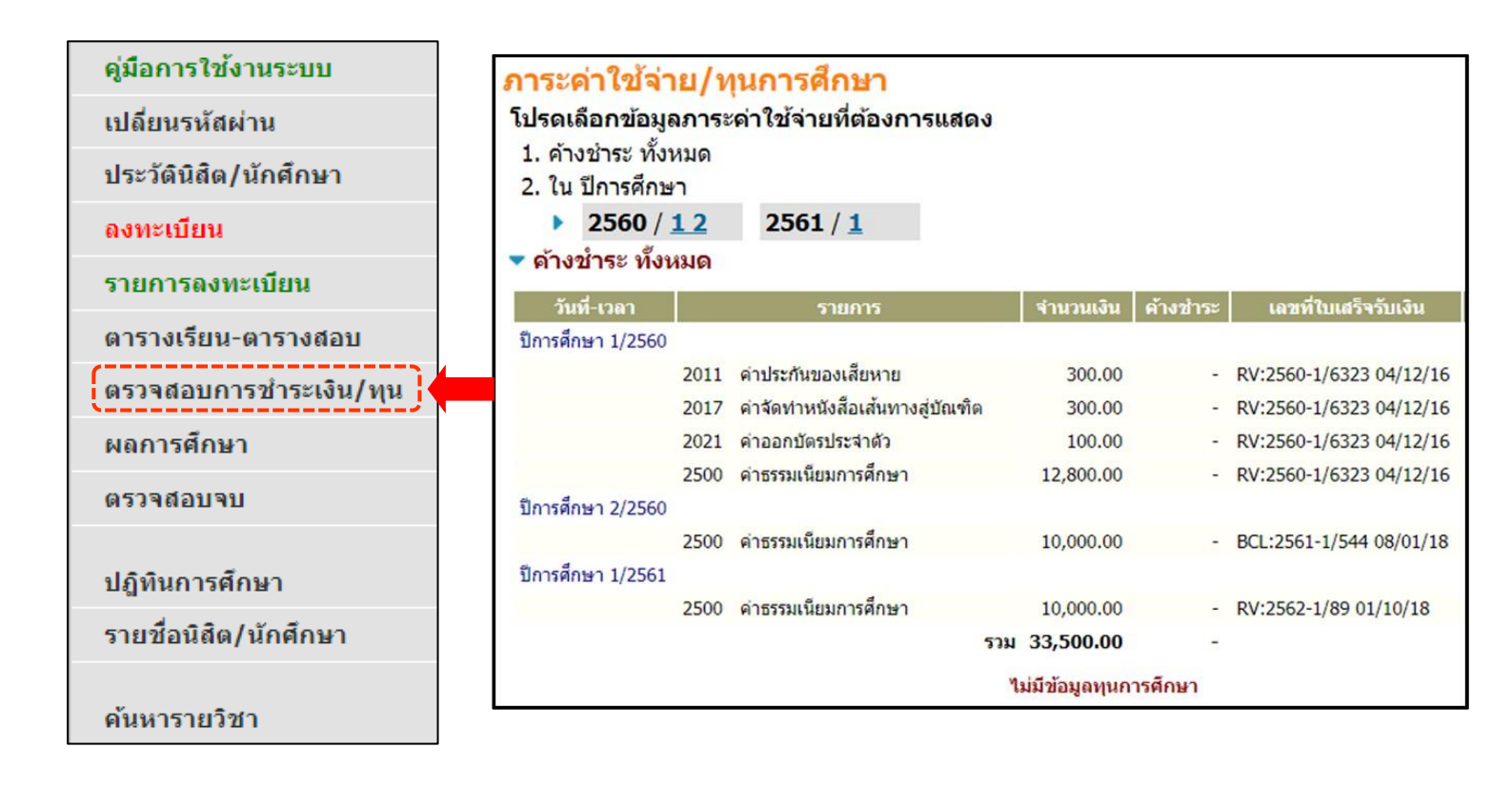

#### <u>ตรวจสอบผลการยื่นคำร้อง</u>

โดยกดปุ่มเมนู "คำร้องออนไลน์" และ "ติดตามสถานะคำร้อง"

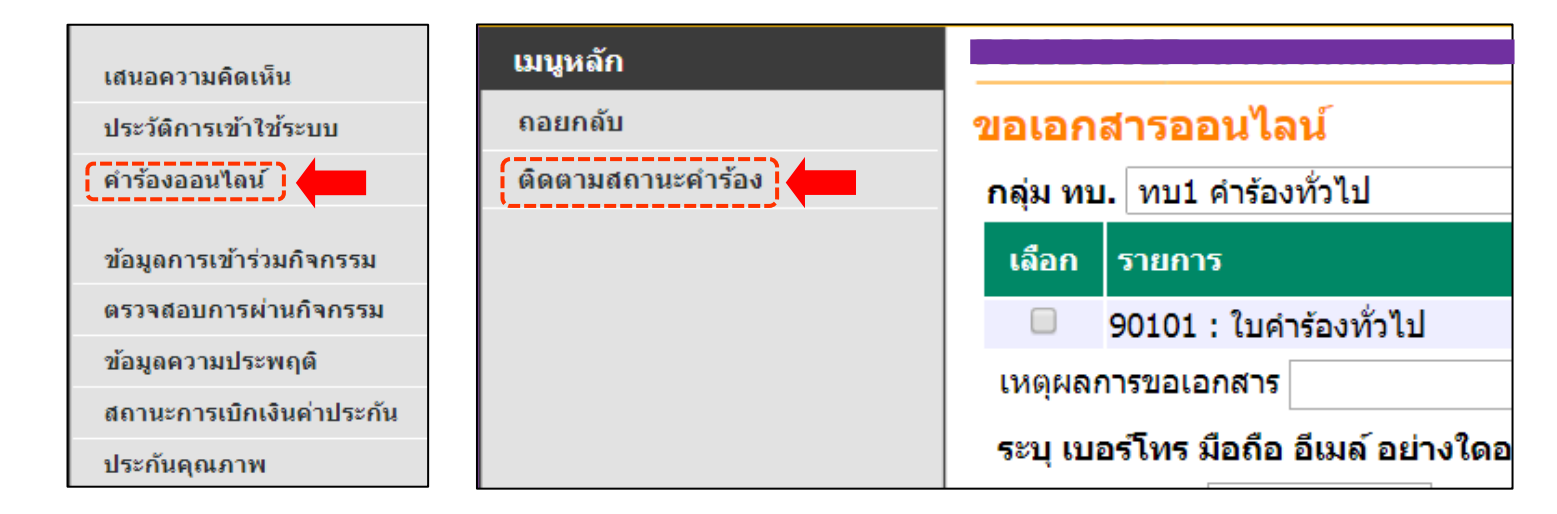

| สถานะการขอเอกสาร Online                                       |       |            |            |            |  |  |  |
|---------------------------------------------------------------|-------|------------|------------|------------|--|--|--|
| สถานะการขอเอกสาร Online ทั้งหมด 🔹                             |       |            |            |            |  |  |  |
| ที่ รายการ                                                    | จำนวน |            |            |            |  |  |  |
| วันเวลาที่บันทึก 27/5/2559 15:51:26                           |       | พิมพ์ใบคำร | ร้อง 🔁     |            |  |  |  |
| วันที่ที่รับ                                                  |       |            | เลขที่ :   | <b>264</b> |  |  |  |
| สถานะการขอเอกสาร Online : จ่ายเอกสาร                          |       |            |            |            |  |  |  |
| 1 90501 : หนังสือรับรองการเป็นนักศึกษา (ป.ตรี)                | 1     | 0          |            |            |  |  |  |
| ค่าใช้จ่าย ทั้งหมด                                            | 0     | บาท        |            |            |  |  |  |
|                                                               |       |            |            |            |  |  |  |
| * เหตุผลการขอเอกสาร                                           |       |            |            |            |  |  |  |
| * การรับเอกสาร ส่งทางไปรษณีย์ ที่อยู่ ม. ถ. เขต/อำเภอ จังหวัด |       |            |            |            |  |  |  |
| โทร : เบอร์มือถือ : อีเมลล์ :                                 |       |            |            |            |  |  |  |
|                                                               |       |            |            |            |  |  |  |
| วันเวลาที่บันทึก 24/6/2558 13:43:40                           |       |            | พิมพ์ใบคำร | ร้อง 🔁     |  |  |  |
| วันที่ที่รับ                                                  |       |            | เลขที่ :   | 137        |  |  |  |
| สถานะการขอเอกสาร Online : อนุมัติ                             |       |            |            |            |  |  |  |
| 1 90601 : คำร้องขอพักการเรียน/ขอคืนสภาพการเป็นนักศึกษา        | 1     | 0          |            |            |  |  |  |
| ทั้งหมด                                                       |       | 0          | บาท        |            |  |  |  |
|                                                               |       |            |            |            |  |  |  |
| * เหตุผลการขอเอกสาร                                           |       |            |            |            |  |  |  |

## <u>การวัดและประเมินผลการศึกษา</u>

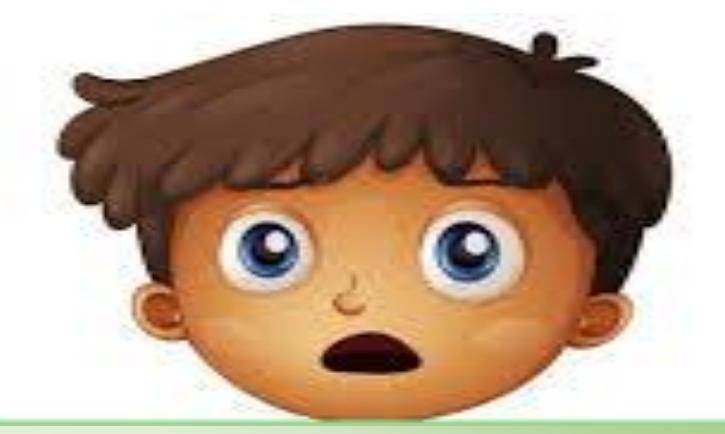

การประเมินผลการเรียนในรายวิชาต่าง ๆ ตามหลักสูตร ประกอบด้วยดังนี้

- 1. ระบบค่าระดับคะแนน
- 2. ระบบไม่มีค่าระดับคะแนน
- สัญลักษณ์อื่น ๆ โดยไม่มีค่าระดับคะแนนและไม่ต้องนับหน่วยกิต เป็นตัวหารเฉลี่ย

### ระบบค่าระดับคะแนน แบ่งเป็น 8 ระดับ

| ระดับคะแนน | ความหมายของ | ด้าระดับดะแบบ  |
|------------|-------------|----------------|
| สัญลักษณ์  | ผลการเรียน  | H 192404128888 |
| A (ก)      | ดีเยี่ยม    | 4.0            |
| B+ (ฃ+)    | ดีมาก       | 3.5            |
| B (ข)      | ดี          | 3.0            |
| C+ (ฅ+)    | ดีพอใช้     | 2.5            |
| C (ค)      | พอใช้       | 2.0            |
| D+(\+)     | อ่อน        | 1.5            |
| D (1)      | อ่อนมาก     | 1.0            |
| F (จ)      | ตก          | 0.0            |

\*\*\* ระบบนี้ใช้สำหรับการประเมินผลการเรียนในรายวิชาตามหลักสูตรและนับหน่วยกิตใน การสำเร็จการศึกษา ค่าระดับคะแนนที่ถือว่าสอบได้ตามระบบนี้ ต้องไม่ต่ำกว่า "D" ถ้านักศึกษา ได้ค่าระดับคะแนน "F" ต้องลงทะเบียนเรียนใหม่จนกว่าจะสอบได้ ยกเว้นวิชาเลือก หากได้ค่า ระดับคะแนน "F" สามารถเปลี่ยนไปลงทะเบียนเรียนรายวิชาอื่นแทนได้

\*\*\* ส่วนการประเมินรายวิชาการฝึกประสบการณ์วิชาชีพ ถ้าได้ค่าระดับคะแนนต่ำกว่า "C" ถือว่าสอบตก นักศึกษาจะต้องลงทะเบียนเรียนใหม่

### ระบบไม่มีค่าระดับคะแนน

| ระดับการประเมินสัญลักษณ์ | ความหมายของการประเมิน |
|--------------------------|-----------------------|
| S                        | เป็นที่พอใจ           |
| U                        | ไม่เป็นที่พอใจ        |

\*\*\*ในกรณีรายวิชาที่ได้ผลการประเมินเป็น U นักศึกษาจะต้องลงทะเบียนเรียนใหม่ จนกว่าจะผ่านเกณฑ์การประเมิน

## สัญลักษณ์ อื่นๆ

| ระดับการประเมิน | ความหมายของการประเมิน                                                                              |  |
|-----------------|----------------------------------------------------------------------------------------------------|--|
| สัญลักษณ์       |                                                                                                    |  |
| Au (Audit)      | - การลงทะเบียนเรียนเพื่อร่วมฟังโดยไม่นับหน่วยกิต                                                   |  |
|                 | <ul> <li>ใช้ปรับผลการเรียนของรายวิชาที่ลงทะเบียนเรียนผิดเงื่อนไข เช่นกลุ่มบุพวิชา</li> </ul>       |  |
| W (Withdraw)    | <ul> <li>การยกเลิกวิชาเรียน โดยได้รับอนุมัติให้ยกเลิกรายวิชาเรียนเมื่อพ้นกำหนดเพิ่ม-ถอน</li> </ul> |  |
|                 | ก่อนกำหนดสอบปลายภาคไม่น้อยกว่าสองสัปดาห์                                                           |  |
| I (Incomplete)  | <ul> <li>การรอผล ผู้สอนใช้สำหรับบันทึกการประเมินผลการเรียนที่ไม่สมบูรณ์ในรายวิชาที่</li> </ul>     |  |
|                 | นักศึกษามีงานบางส่วนในรายวิชานั้นยังไม่สมบูรณ์เมื่อสิ้นภาคเรียน หรือขาดสอบ                         |  |
| Re (Regrade)    | <ul> <li>การเรียนซ้ำ ใช้สำหรับการลงทะเบียนเรียนซ้ำ ในรายวิชาที่มีผลการเรียนค่าระดับ</li> </ul>     |  |
|                 | คะแนนที่ถือว่าสอบได้ เพื่อปรับค่าระดับคะแนนเฉลี่ยสะสมโดยให้นับหน่วยกิตและ                          |  |
|                 | ค่าระดับคะแนนเฉลี่ยในครั้งที่มีผลการเรียนดีที่สุด                                                  |  |
| P (Pass)        | <ul> <li>ผ่าน ใช้สำหรับรายวิชาที่ได้รับการยกเว้นการเรียน</li> </ul>                                |  |

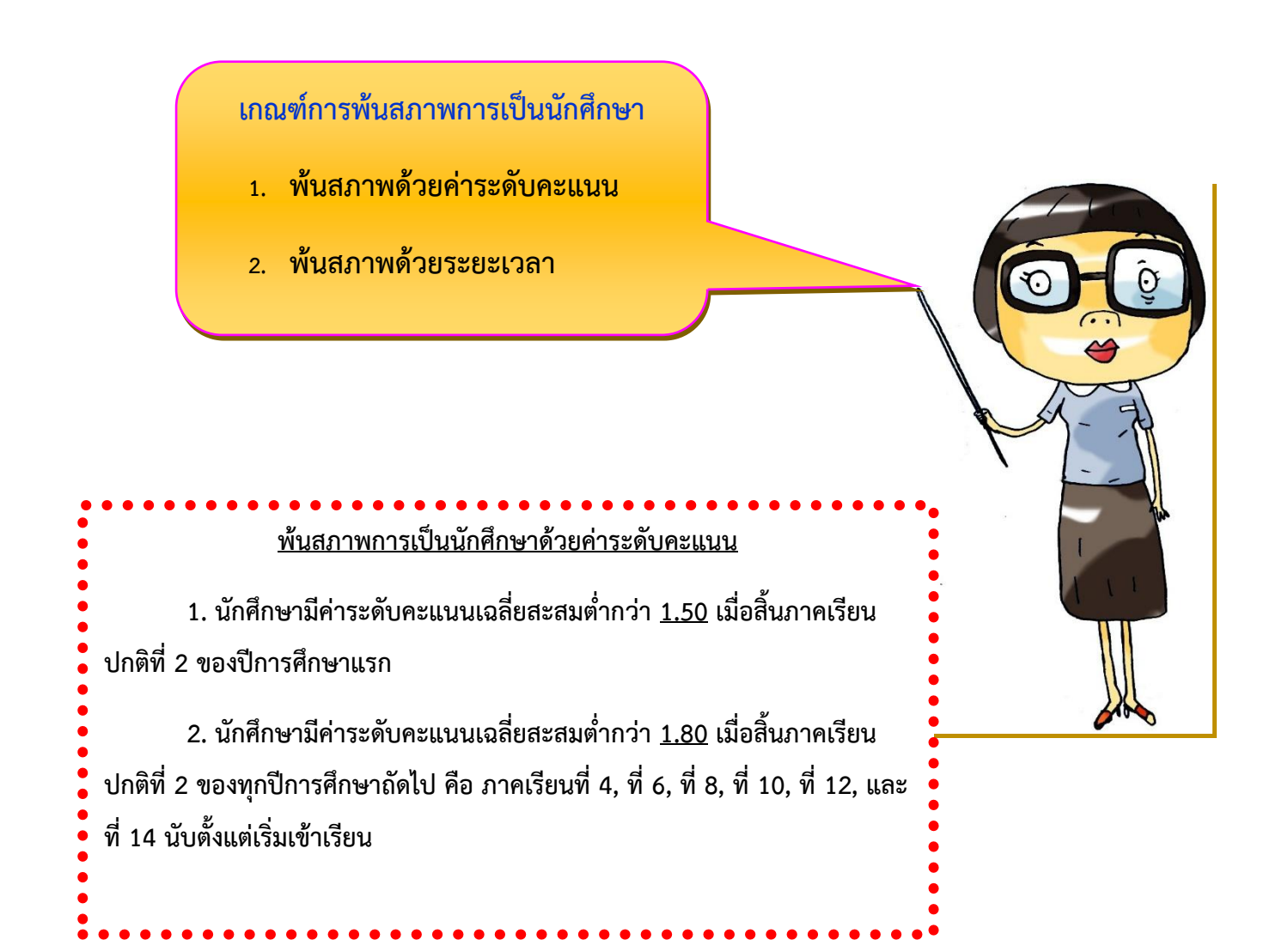

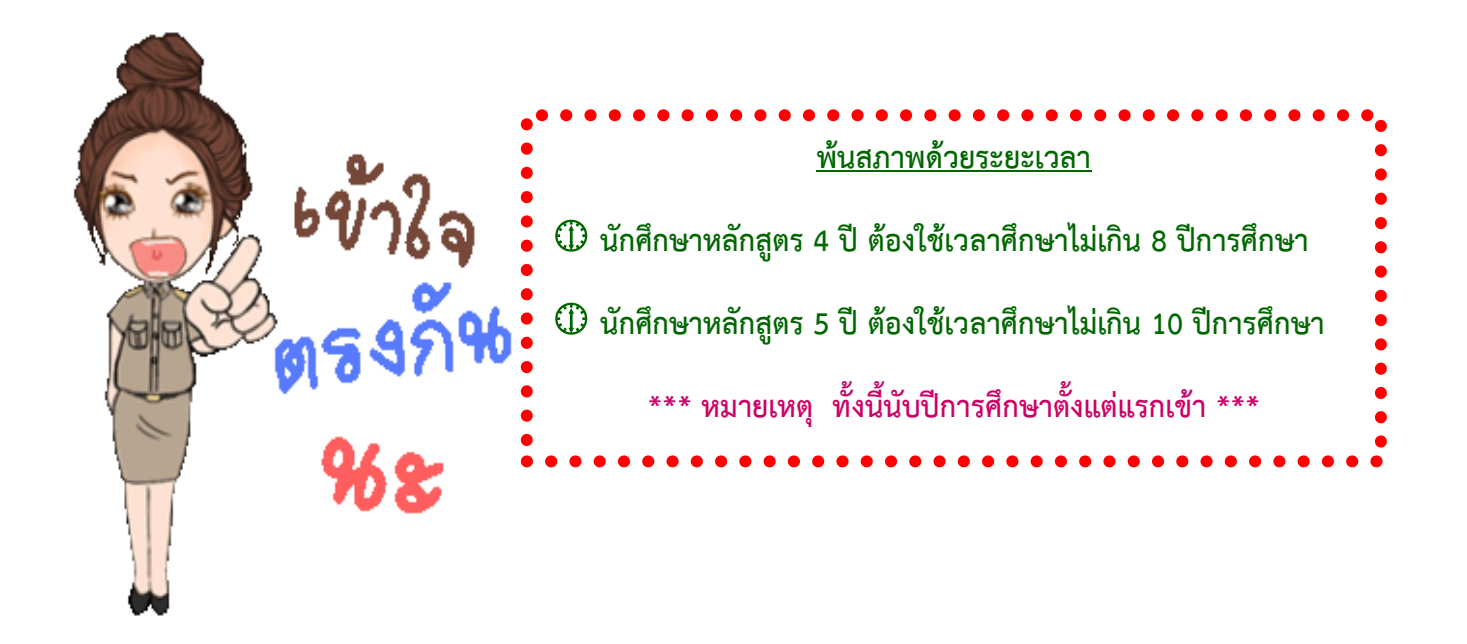

15

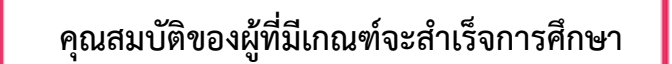

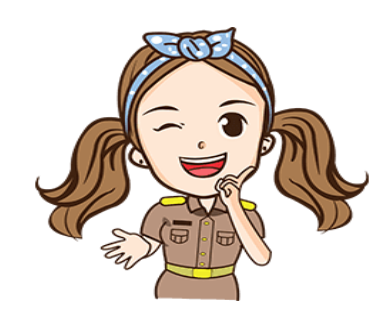

- 1. ลงทะเบียนเรียนครบตามโครงสร้างหลักสูตร
- 2. สอบได้รายวิชาต่าง ๆ และปฏิบัติตามเงื่อนไขครบตามหลักสูตร
- 3. สอบได้ค่าระดับคะแนนสะสมตลอดหลักสูตร (GPAX) ไม่ต่ำกว่า 2.00
- สำหรับหลักสูตร 4 ปี ต้องใช้เวลาเรียนไม่น้อยกว่า 6 ภาคเรียน แต่ไม่เกิน 8 ปีการศึกษา สำหรับหลักสูตร 5 ปี ต้องใช้เวลาเรียนไม่น้อยกว่า 8 ภาคเรียน แต่ไม่เกิน 10 ปีการศึกษา
- 5. ไม่ค้างค่าธรรมเนียมการศึกษา หรือเงินอื่น ๆ ตามที่มหาวิทยาลัยเรียกเก็บ
- มีความประพฤติดี และต้องผ่านกิจกรรมของทางมหาวิทยาลัย
- ผ่านการทดสอบวัดสมิทธิภาพทางภาษาอังกฤษ (CEFR)

## <u>เกณฑ์การได้รับเกียรตินิยม</u>

₩ เกียรตินิยมอันดับหนึ่ง => ต้องได้ค่าระดับคะแนนเฉลี่ยสะสมตั้งแต่ 3.60 ขึ้นไป ₩ เกียรตินิยมอันดับสอง => ต้องได้ค่าระดับคะแนนเฉลี่ยสะสมตั้งแต่ 3.25 แต่ไม่ถึง 3.60

- ต้องสอบได้ทุกรายวิชา ไม่ต่ำกว่า "C" เว้นแต่ในกรณีที่สอบได้ค่าระดับคะแนนเฉลี่ย
   3.60 ขึ้นไป แต่มีรายวิชาที่ได้ค่ะระดับคะแนน "D+" หรือ "D" จะได้รับเกียรตินิยม
   อันดับสอง
- 2. ไม่เคยลงทะเบียนเรียนซ้ำ (Re) หรือได้ผลการเรียนเป็น "U"
- นักศึกษาที่มีการยกเว้นการเรียนจากสถาบันอุดมศึกษาอื่นและเทียบโอนความรู้ ประสบการณ์เข้าสู่การศึกษาจะ<u>ไม่มีสิทธิได้รับเกียรตินิยม</u>
- 4. ต้องใช้ระยะเวลาเรียนไม่เกิน 8 ภาคการศึกษา สำหรับนักศึกษาหลักสูตร 4 ปี
- ต้องใช้ระยะเวลาเรียนไม่เกิน 10 ภาคการศึกษา สำหรับนักศึกษาหลักสูตร 5 ปี
   <u>\*\*\* หมายเหตุ ทั้งนี้นับจำนวนภาคการศึกษาที่มีการรักษาสภาพรวมด้วย</u>

## <u>คำร้องของสำนักส่งเสริมวิชาการและงานทะเบียน</u>

- **ทบ.2** คำร้องขอมีบัตรประจำตัวนักศึกษา
- ทบ.4 คำร้องขอใบรายงานผลการศึกษา Transcript
- **ทบ.5** คำร้องขอใบรับรองสถานภาพ
- ทบ.6 คำร้องขอพักการเรียน / คืนสภาพ
- ทบ.7 คำร้องขอลาออก / ย้ายมหาวิทยาลัย
- **ทบ.8** คำร้องขอเรียนสมทบต่างมหาวิทยาลัย
- **ทบ.9** คำร้องขอยกเว้นการเรียนรายวิชา
- ทบ.10 คำร้องขอยกเว้นกลุ่มวิชาศึกษาทั่วไป
- ทบ.11 คำร้องขอโอนผลการเรียน
- ทบ.12 คำร้องขอยกเลิกรายวิชา
- ทบ.14 คำร้องขอเปิดรายวิชาเป็นกรณีพิเศษ
- ทบ.15 คำร้องขอเปลี่ยนสาขาวิชา
- **ทบ.17** คำร้องแจ้งขอเรียนเป็นภาคเรียนสุดท้าย
- **บส.9** คำร้องขอหนังสือรับรองคุณวุฒิและขอขึ้นทะเบียน

17

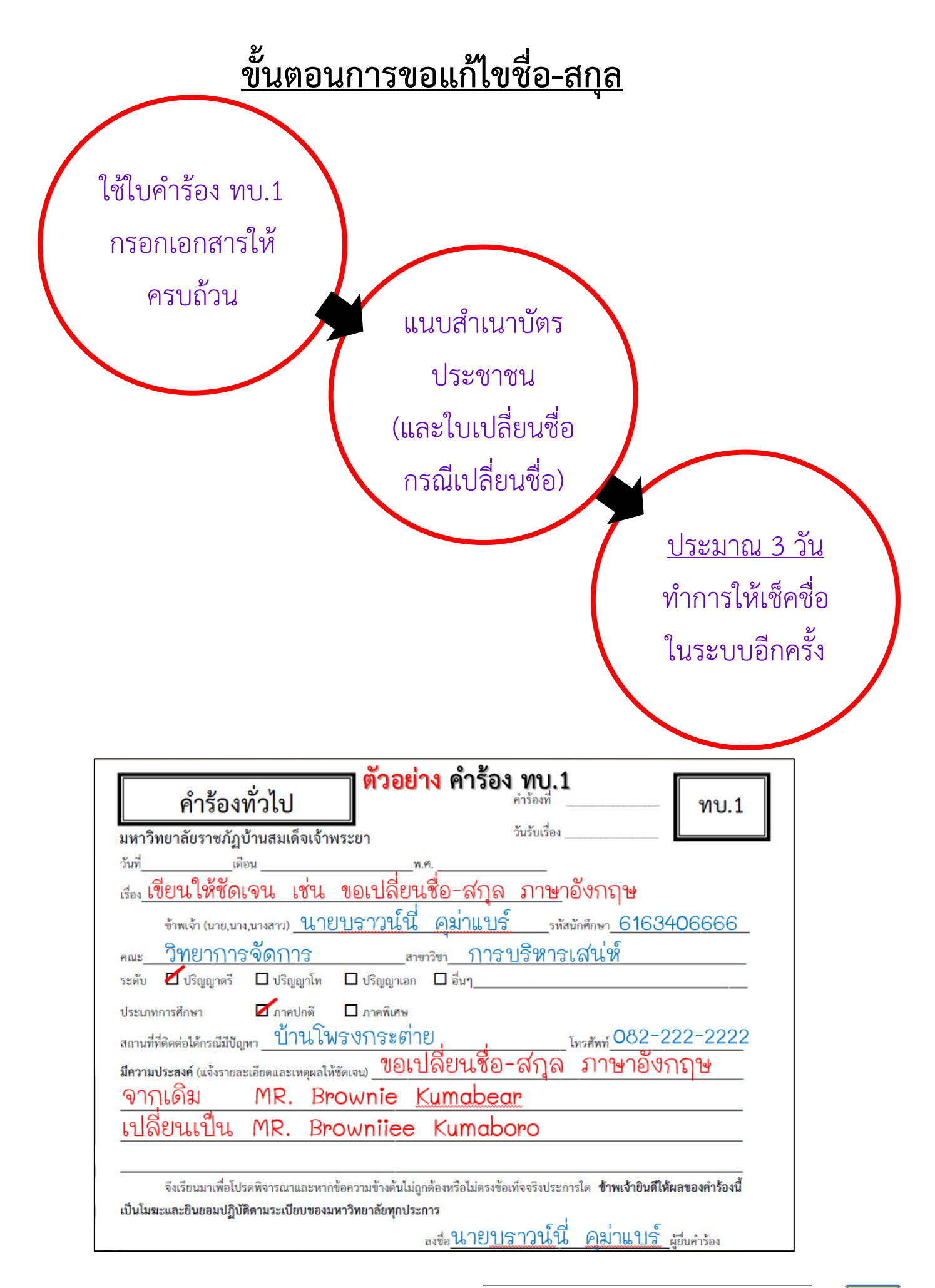

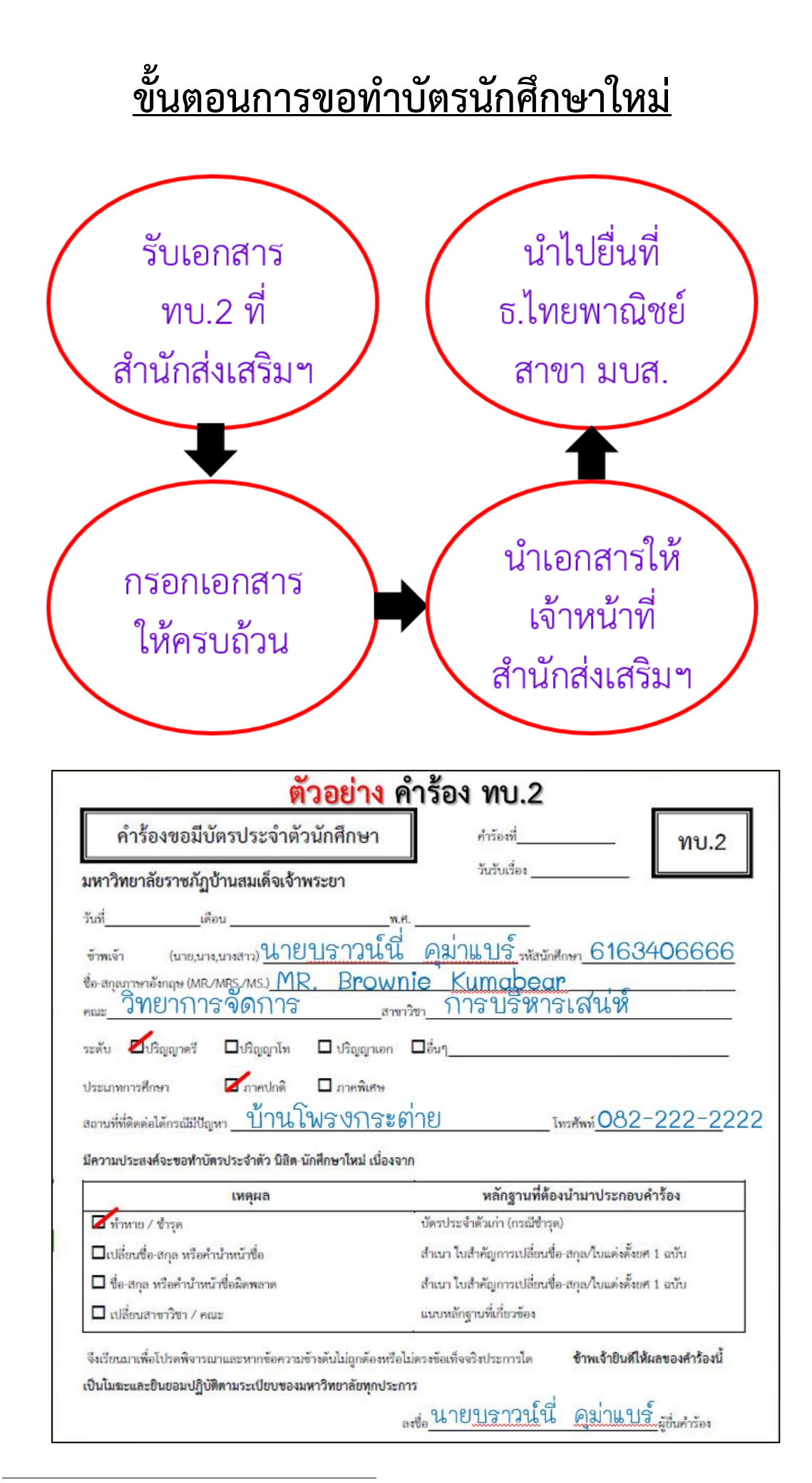

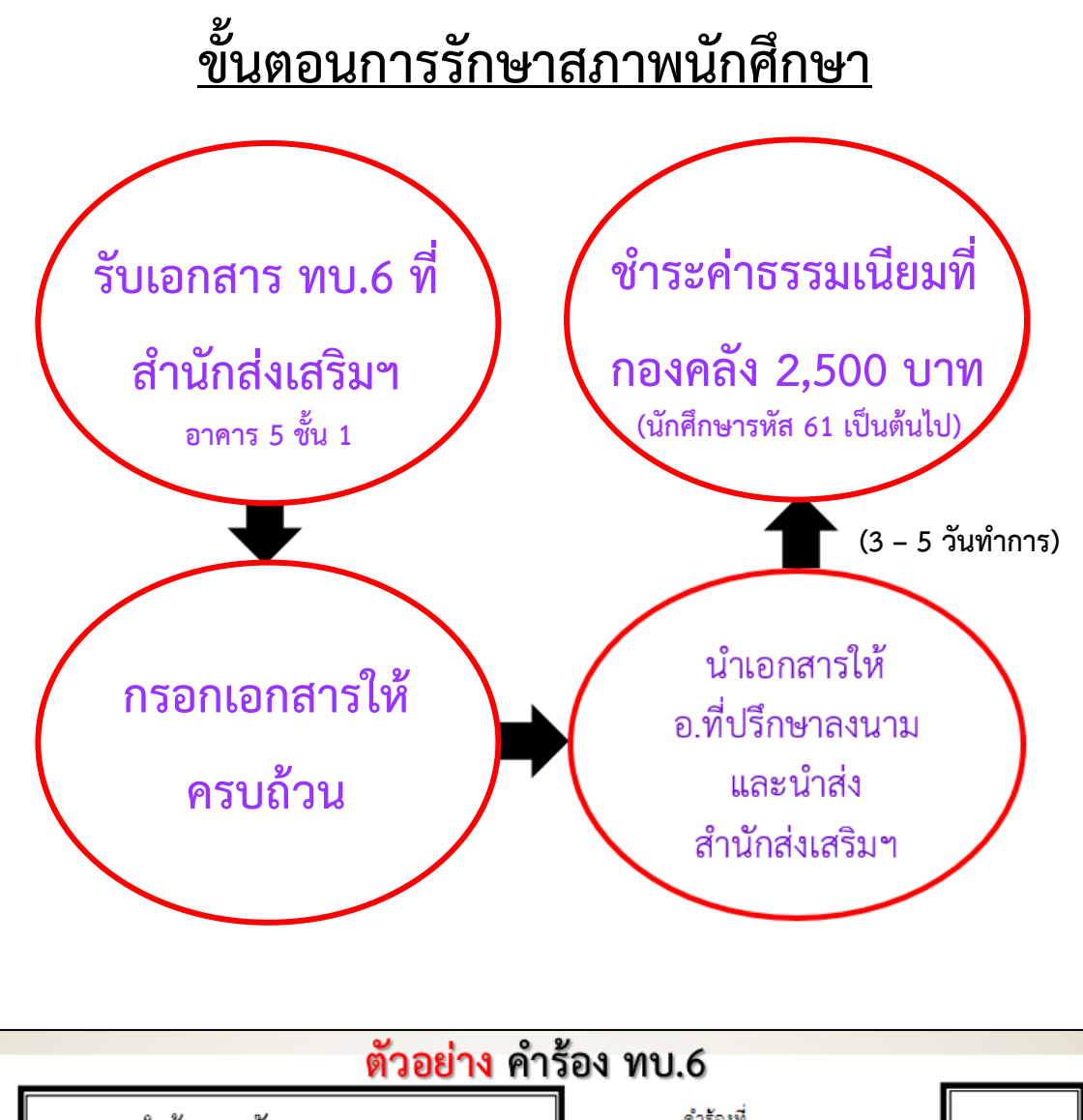

| <u>พ.</u> าคย.เช                                                                                                    | MI1201 NU.0                                                              |
|----------------------------------------------------------------------------------------------------|--------------------------------------------------------------------------|
| คำร้องขอรักษาสถานภาพ                                                                                                    | คำร้องที่ ทบ.6                                                           |
| มหาวิทยาลัยราชฏัฏบ้านสมเด็จเจ้าพระยา                                                                                                    | วันรับเรื่อง                                                             |
| วันที่เดือน<br>ข้าพเจ้า (นาย,นาง,นางสาว) <u>นายบราวน์</u> นั้<br>คณะ <u>วิทยาการจัดการ</u>                                                                                                | ูพ.ศ.<br>นี้คุมาแปร์ รหัสนักศึกษา 6163406666<br>สาขาวิชา การปริหารเสน่ห์ |
| ระดบ ⊿ิบรญญูแตร ∟ิบรญญูแต ∟ิบรญญูแต<br>ประเภทการศึกษา ⊿ิภาคปกติ □ิภาคพิเศษ<br>สถานที่ที่ติดต่อได้กรณีมีปัญหา <u>ป้านโฟริปกร</u><br>โดยขณะนี้มีเกรดเฉลี่ยสะสม <u>2.80</u><br>มีความประสงค์ | อก ⊔อน<br>ษ<br><u>ระต่าย โทรศัพท์ 082-222-22</u> 22                      |
| ขอรักษาสถานภาพการเป็นนิสิต-นักศึกษา ในภาคเรียน<br>1. ในภาคเรียนที่ <u>2</u> ปีการศึกษา <u>2560</u> 2.                                                                                     | ในภาคเรียนที่ ปีการศึกษา                                                 |
| 3. ในภาคเรียนที่ ปีการศึกษา 4.                                                                                                    | . ในภาคเรียนที่ ปีการศึกษา                                               |
| 5. ในภาคเรียนที่ ปีการศึกษา 6.                                                                                                    | . ในภาคเรียนที่ ปีการศึกษา                                               |
| รวมทั้งสิ้น ภาคเรียน<br>เนื่องจาก ไปต่างประเ                                                                                                    | เทศเป็นเวลา 3 เดือน                                                      |

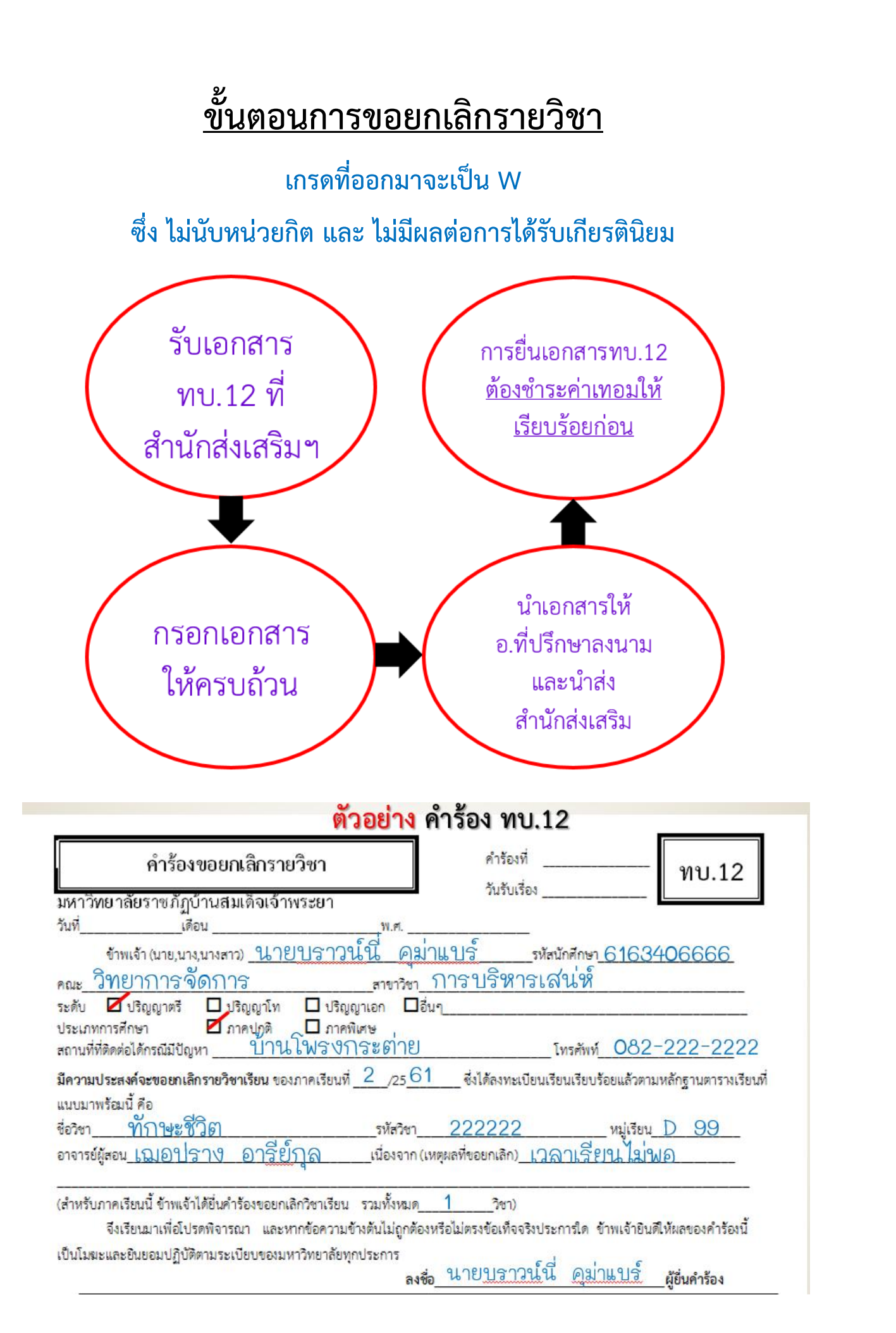

เอกสารที่มหาวิทยาลัยสามารถออกให้แก่นักศึกษาที่กำลังศึกษา มีอะไรบ้าง?

- 1. เอกสารรับรองผลการเรียน
- 2. เอกสารรับรองสถานภาพ

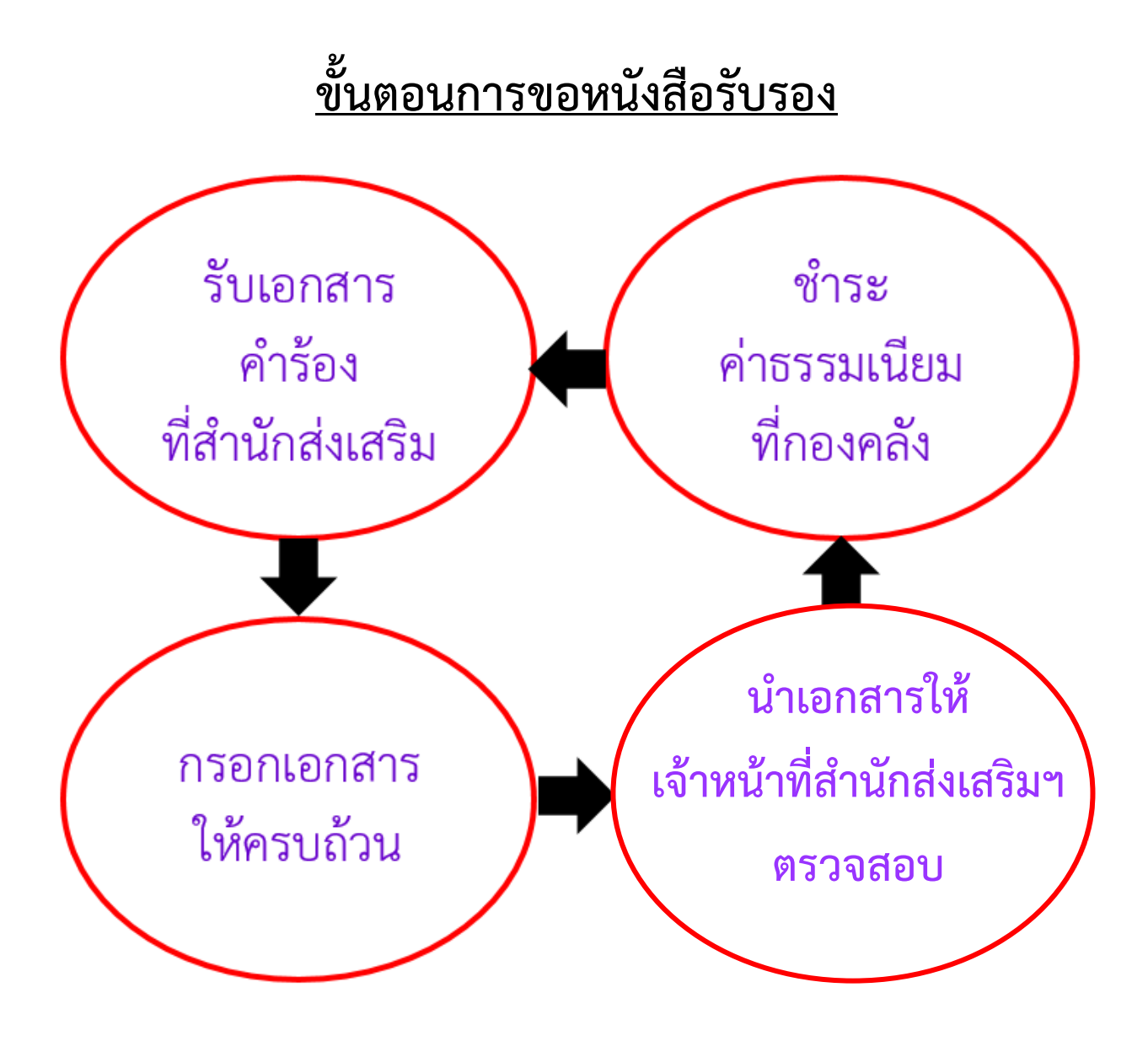

\*\*\* เวลาในการออกหนังสือรับรอง 3 วันทำการ \*\*\*

# <u>เอกสารรับรองผลการเรียน</u>

| คำร้อง ทบ.4                                                                                                  |  |  |  |
|----------------------------------------------------------------------------------------------------|--|--|--|
| คำร้องขอใบรายงานผลการศึกษา Transcript คำร้องที่ ทบ.4                                                         |  |  |  |
| วนรบเรลง มหาวิทยาลัยราชภัฏบ้านสมเด็จเจ้าพระยา                                                                |  |  |  |
| วันที่เดือนพ.ศ                                                                                               |  |  |  |
| ข้าพเจ้า (นาย,นาง,นางสาว) <u>นายบราวน์นี่ คุม่าแบร์</u> รหัสนักศึกษา <u>6163406666</u>                       |  |  |  |
| ชื่อ-สกุลภาษาอังกฤษ (MR./MRS./MS.) <u>MR Brownie Kumabear</u><br>คณะ วิทยาการจัดการ สาขาวิชา การบริหารเสน่ห์ |  |  |  |
| ระดับ 🗹ปริญญาตรี 🗖 ปริญญาโท 🗖 ปริญญาเอก 🗖 อื่นๆ                                                              |  |  |  |
| ประเภทการศึกษา 🗖 ภาคปกติ 🗖 ภาคพิเศษ                                                                          |  |  |  |
| สถานที่ที่ดิดต่อได้กรณีมีปัญหา <u>ป้านโพรงกระต่าย</u> เทรศัพท์ <mark>082-222-222</mark> 2                    |  |  |  |
| มีความประสงค์จะขอใบรายงานผลการศึกษา                                                                          |  |  |  |
| ⊠้ภาษาไทย จำนวน <u>1</u> ชุด                                                                                 |  |  |  |
| 🗖 ภาษาอังกฤษ จำนวน ชุด                                                                                       |  |  |  |
| <sub>ลงชื่อ</sub> นายบราวน์นี่ <u>คุม่าแบร์ <sub>ผู้อื่นคำร้อง</sub></u>                                     |  |  |  |

| เอกสารใบรับรองผลการเรียน                                             |                                      |   |                 |                          |
|----------------------------------------------------------------------|--------------------------------------|---|-----------------|--------------------------|
| ยังไม่สำเร็จการศึกษา                                                 |                                      |   |                 |                          |
| มหาวิทยาลัย                                                          | มหาวิทยาลัยราชภัฏบ้านสมเด็จเจ้าพระยา |   |                 |                          |
| 1061 ซอยอิสรภาพ 15 ถนนอิสรภาพ แขวงหิรัญรูจี เขตธนบุรี กรุงเทพฯ 10600 |                                      |   |                 |                          |
| ใบรายงานผลการศึกษา                                                   |                                      |   |                 |                          |
| ชื่อ - สกุล นางสาว โคนี่ กระต่ายขาว                                  |                                      |   | รหัสประจำตัว    | 5324509999               |
| หลักสูตร ครุศาสตรบัณฑิต                                              |                                      |   | วันเดือนปีเกิด  | 29 กุมภาพันธ์ 2532       |
| สาขาวิชา คณิตศาสตร์                                                  |                                      |   | วันเข้าศึกษา    | 15 พฤศจิกายน 2553        |
| วิชาโท                                                               |                                      |   | วันสำเร็จการศึก | าษา ยังไม่สำเร็จการศึกษา |
| วุฒิเดิม ม.6                                                         |                                      |   |                 |                          |
| ภาคเรียนที่ 1/2555                                                   |                                      |   |                 |                          |
| 1006102 พรีแคลคูลัส                                                  | 3                                    | ก |                 |                          |
| 1011208 หลักคณิตศาสตร์                                               | 3                                    | ป |                 |                          |
| 1011309 เรขาคณิตสำหรับครู                                            | 3                                    | ก |                 |                          |
| คะแนนเฉลี่ย 3.60 คะแนนเฉลี่ยสะสม 3.50                                |                                      |   |                 |                          |

## <u>เอกสารรับรองสถานภาพ</u>

| คำร้อง เ                                                                                                    | ทบ.5                                        |
|----------------------------------------------------------------------------------------------------|---------------------------------------------|
| คำร้องขอใบรับรองสถานภาพ                                                                                                    | <sup>คำร้องที่</sup> ทบ.5                   |
| มหาวิทยาลัยราชภัฏบ้านสมเด็จเจ้าพระยา                                                                                                    | วันรับเรื่อง                                |
| วันที่เดือนพ.ศ                                                                                                    |                                             |
| ข้าพเจ้า (นาย,นาง,นางสาว) นายบราวน์นี่ คม่                                                                                                   | าแบร์ รหัสนักศึกษา 6063406666               |
| ชื่อ-สกุลภาษาอังกฤษ (MR/MRS./MS.) <u>MR. Brownie</u><br>คณะ <u>วิทยาการ จัดการ</u> สาขาวิชา<br>ระดับ ⊡ับริญญาตรี ⊡บริญญาโท ⊡ ปริญญาเอก ⊟อื่น | <u>Kumabear</u><br>การบริหารเสน่ห์          |
| ประเภทการศึกษา ่ภาคปกติภาคพิเศษ<br>สถานที่ที่ดิดต่อได้กรณีมีปัญหา <u>ป้านโพรงกระต่า</u> !                                                    | ย โทรศัพย์082-222-2222                      |
| มีความประสงค์จะขอใบรับรองสถานภาพ                                                                                                    |                                             |
| 🗹 ใบรับรองการเป็นนักศึกษา*(1)                                                                                                    | ภาษาไทย <u>1</u> ชุด ภาษาอังกฤษ <u>ชุ</u> ด |
| ่□ใบรับรองความประพฤติ*(2)                                                                                                    | ภาษาไทยชุด ภาษาอังกฤษชุด                    |
| ่ □ ใบรับรองการเรียนเป็นภาคเรียนสุดท้าย*(3)                                                                                                  | ภาษาไทยชุด ภาษาอังกฤษชุด                    |
| □ใบรับรองเรียนครบตามหลักสูตร *(4)(รอสภาฯอนุมัติ)                                                                                             | ภาษาไทยชุด ภาษาอังกฤษชุด                    |
| ี่ □อื่นๆ ระบุ                                                                                                    | ภาษาไทยชุด ภาษาอังกฤษชุด                    |

# <u>เอกสารใบรับรองการเป็นนักศึกษา</u>

#### มหาวิทยาลัยราชภัฏบ้านสมเด็จเจ้าพระยา หนังสือรับรอง

หนังสือรับรองฉบับนี้ให้ไว้เพื่อแสดงว่า **นางสาวโคนี้ กระต่ายขาว** เป็นนิสิตของมหาวิทยาลัยราชภัฏบ้านสมเด็จเจ้าพระยา เลขรหัสประจำตัว ๖๐๒๑๓๗๙๙๙๙ เข้าเรียนเมื่อวันที่ ๑ สิงหาคม พ.ศ. ๒๕๖๐ ระดับปริญญาตรี ๔ ปี หลักสูตร นิเทศศาสตรบัณฑิต สาขาวิชา การโฆษณาและธุรกิจบันเทิง ได้ศึกษาอยู่ในภาคเรียนที่ ๑ ปีการศึกษา ๒๕๖๐ ซึ่งหลักสูตรนี้โดยปกติมีเวลาเรียนไม่ต่ำกว่า ๖ ภาคเรียนปกติ และมีสภาพการเป็นนิสิตไม่เกิน ๘ ปีการศึกษา นับตั้งแต่วันที่เข้าเรียน

## <u>คำถามที่พบบ่อย</u>

- คำถาม วิชาที่ต้องการลงทะเบียนไม่มีตะกร้า 🗽 ให้เลือก โดยที่คนลงทะเบียนก็ยังไม่เต็ม ตามจำนวนรับ เกิดจากอะไร และต้องดำเนินการอย่างไร
- คำตอบ สาเหตุที่วิชานั้นๆ ไม่มีตะกร้า 👿 ให้เลือก เนื่องจากรายวิชานั้นอาจจะถูกสำรองที่
   นั่งไว้ให้เฉพาะนักศึกษาบางคน หรือบางกลุ่ม ทำให้ไม่มีตะกร้าให้เลือกดังนั้น นักศึกษา
   ควรติดต่อขอคำปรึกษาที่สาขาวิชา หรืออาจารย์ที่ปรึกษา
- คำถาม ทำไมลงทะเบียนไปแล้ว แต่พอตรวจสอบรายวิชาแล้วไม่ขึ้น หรือพิมพ์ใบจ่ายค่า เทอมไม่ได้
- **คำตอบ** การที่รายวิชาไม่ขึ้น หรือพิมพ์ใบจ่ายค่าเทอมไม่ได้ อาจจะเกิดจากการลงทะเบียนไม่ สมบูรณ์ ดังนั้น หลังจากที่ลงทะเบียนเรียบร้อยแล้ว **ให้ <u>ตรวจสอบ "รายการ</u> <u>ลงทะเบียน" ทันที</u> ว่ามีรายวิชาที่ลงทะเบียนครบถ้วนหรือไม่ หากไม่ครบจะได้ ดำเนินการแก้ไข ก่อนหมดเขตการลงทะเบียน**
- คำถาม ในหนึ่งภาคเรียน สามารถลงทะเบียนเรียนได้ กี่หน่วยกิต
- **คำตอบ** นักศึกษาภาคปกติ สามารถลงทะเบียนเรียนได้ 9 22 หน่วยกิต
- คำถาม ในระบบโดนถอนรายวิชา ทั้ง ๆ ที่ได้ลงทะเบียนเรียนสมบูรณ์ไปแล้ว เป็นเพราะ เหตุใด แล้วต้องดำเนินการอย่างไร
- คำตอบ เนื่องจากทางสาขา/คณะ แจ้งยุบหมู่เรียนมา ทำให้รายวิชาดังกล่าวถูกถอนออกจาก ระบบ กรณีที่ยังอยู่ในช่วงเวลาของการลงทะเบียนเรียน นักศึกษาสามารถลงเพิ่ม รายวิชาใหม่ได้เลย ทั้งนี้ วันเวลาของวิชาใหม่ จะต้องไม่ชนกับวิชาที่มีอยู่ในตารางเรียน แล้ว

#### คำถาม คำร้องขอใบรายงานผลการศึกษา Transcript (ทบ.4) ใช้ทำอะไรได้บ้าง

คำตอบ ใช้ยื่นขอใบรายงานผลการศึกษา หรือ Transcript โดยมีค่าธรรมเนียม ดังนี้

- ระดับปริญญาตรี ฉบับละ 100 บาท
- ปริญญาโท ฉบับละ 150 บาท
- ปริญญาเอก ฉบับละ 200 บาท

สามารถมารับเอกสารได้ หลังจากยื่นคำร้อง 3 วันทำการ (ไม่นับรวมวันหยุดราชการ และวันหยุดนักขัตฤกษ์)

| คำถาม | คำร้องขอใบรับรองสถานภา                        | พ (ทบ.5) ใช้ทำอะไรได้บ้าง       |  |  |
|-------|-----------------------------------------------|---------------------------------|--|--|
| คำตอบ | ใช้ยื่นขอใบรับรองสถานภาพต่าง ๆ ดังนี้         |                                 |  |  |
|       | 1) ใบรับรองการเป็นนักศึกษา                    |                                 |  |  |
|       | 2) ใบรับรองความประพฤติ                        |                                 |  |  |
|       | 3) ใบรับรองการเรียนเป็นภาค                    | เรียนสุดท้าย                    |  |  |
|       | 4) ใบรับรองเรียนครบตามหลักสูตร (รอสภาอนุมัติ) |                                 |  |  |
|       | 5) ใบรับรองเวลาเรียน                          |                                 |  |  |
|       | โดยมีค่าธรรมเนียม ดังนี้                      | - ระดับปริญญาตรี ฉบับละ 100 บาท |  |  |
|       |                                               | - ระดับปริญญาโท ฉบับละ 150 บาท  |  |  |
|       |                                               | - ระดับปริญญาเอก ฉบับละ 200 บาท |  |  |

**คำถาม ลืมรหัสผ่านเข้าระบบลงทะเบียน (MIS) ต้องทำอย่างไร** คำตอบ ติดต่อกลุ่มงานไอที สำนักส่งเสริมวิชาการและงานทะเบียน อาคาร 5 ชั้น 2 พร้อมแสดงบัตรนักศึกษาหรือบัตรประชาชน

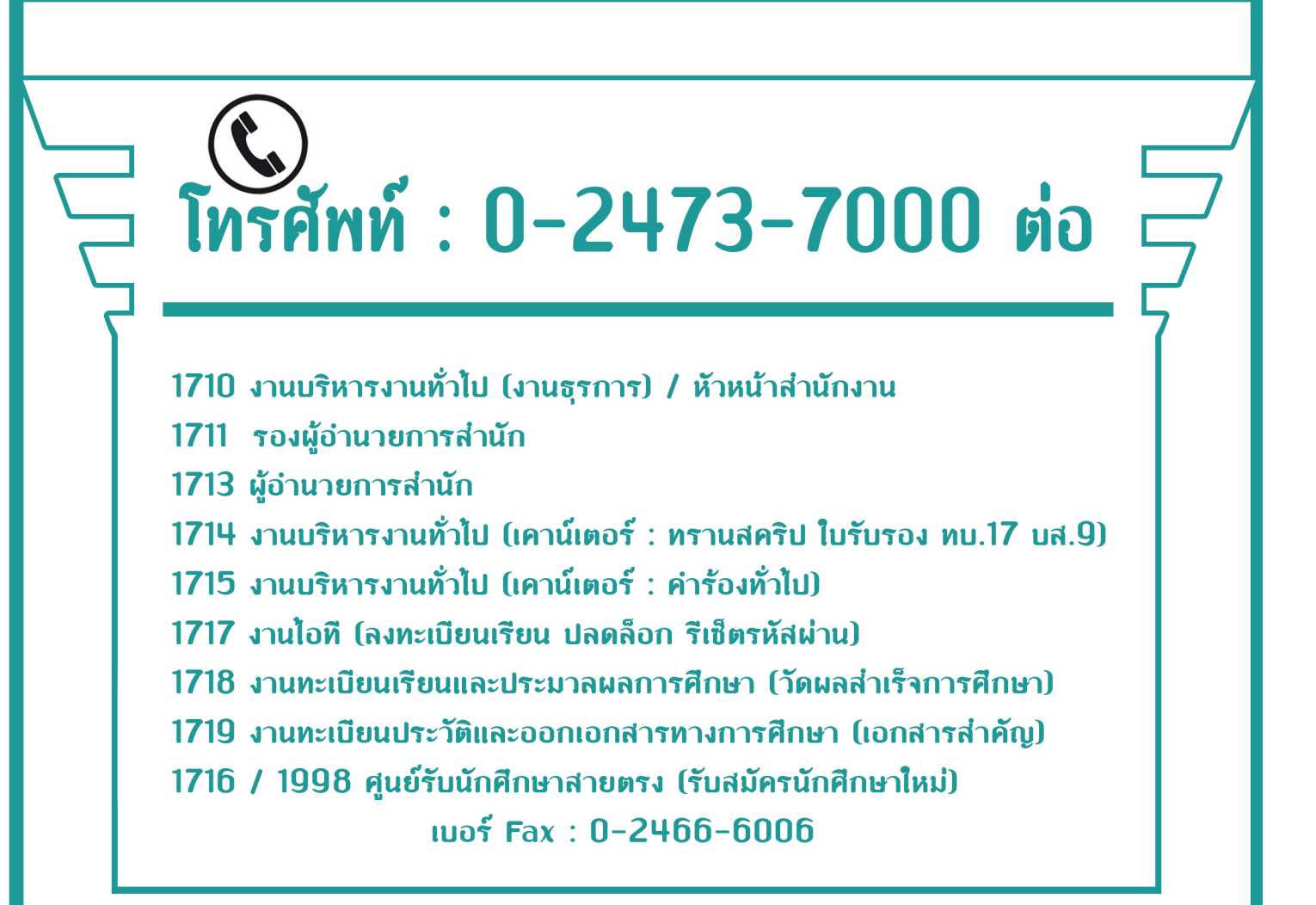

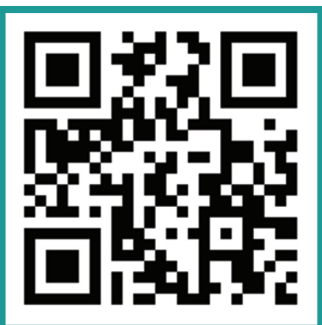

เว็บไซต<sup>์</sup>บริการการศึกษา http://mis.bsru.ac.th

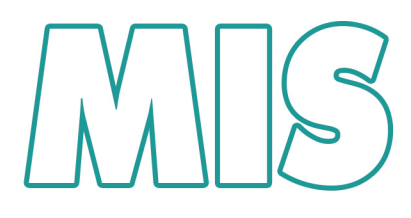

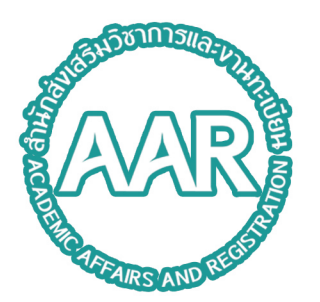

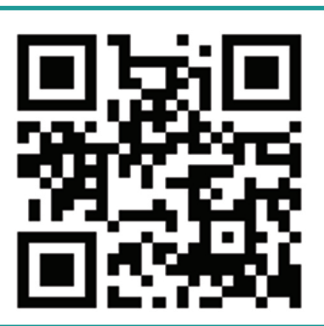

เว็บไซต์สำนักส<sup>ุ่</sup>งเสริมวิชาฯ http://aar.bsru.ac.th www.bsru.net

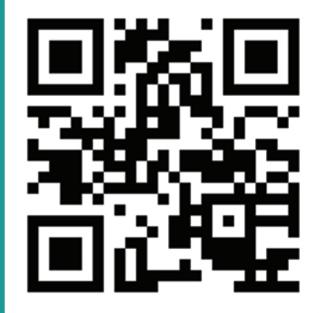

Facebook สำนักส<sup>ั</sup>่งเสริมวิชาฯ http://facebook.com/AarBsru

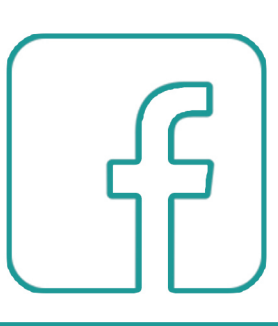